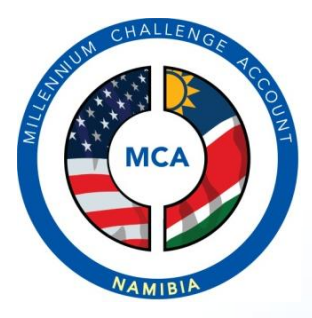

Content Management System User Manual Website Implementation Phase II Millennium Challenge Account - Namibia

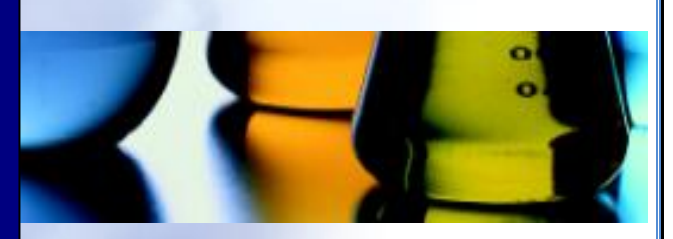

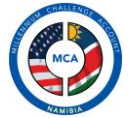

#### **Content Management System User Manual**

Prepared For Millennium Challenge Account - Namibia

Prepared by Beaton N. Nyamapanda

13.08.2010 Confidential Document

This document is confidential and its contents are considered proprietary to the interests of Millennium Challenge Account – Namibia and may not be disclosed outside of the receiving company.

All contents Copyright © 2010, Millennium Challenge Account – Namibia.

No part of this document may be reproduced or transmitted in any form or by any means, electronic or mechanical, including photocopying, for any purpose, without the express written permission of Millennium Challenge Account – Namibia.

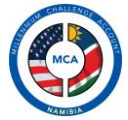

# **Revision History**

| Revision | Date       | Author                  | Changes                                           |
|----------|------------|-------------------------|---------------------------------------------------|
| 1.0      | 01-08-2010 | Beaton N.<br>Nyamapanda | Preparation of the first draft of the user manual |
|          |            |                         |                                                   |
|          |            |                         |                                                   |
|          |            |                         |                                                   |
|          |            |                         |                                                   |
|          |            |                         |                                                   |

BN Nyamapanda | Private and Confidential - Document Prepared for MCA-N. All contents Copyright © 2010 MCA-N. All rights reserved. Page 3 of 53

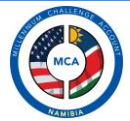

# Sign Off – User Manual

Signing this document records your agreement to the contents of the Conceptual Design/Prototype, and confirms the order to proceed with the remainder of the project.

| Name and Signature   | Date |
|----------------------|------|
|                      |      |
|                      |      |
|                      |      |
|                      |      |
|                      |      |
| P. Amupadhi          | Date |
| MCA-N                |      |
| Contract Manager     |      |
|                      |      |
|                      |      |
|                      |      |
|                      |      |
|                      |      |
| Beaton N. Nyamapanda | Date |
| Contractor           |      |
|                      |      |
|                      |      |
|                      |      |

BN Nyamapanda | Private and Confidential - Document Prepared for MCA-N. All contents Copyright © 2010 MCA-N. All rights reserved. Page 4 of 53

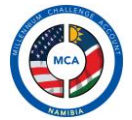

# **Project Definition**

# **General Information**

| CLIENT             | MCA-N                   | PROJECT CODE | MCAN/CIF/6.2.3b |
|--------------------|-------------------------|--------------|-----------------|
| PROJECT NAME       | MCA-N Website Developme | nt Phase II  |                 |
| PROJECT START DATE | 05-03-2010              |              |                 |
| CONSULTANT(S)      | Beaton Nyamapanda       |              |                 |

#### **Overview Project:**

- Conceptualize the website architecture and design based on the specifications further described in this document
- Design and develop the website code, including all graphical elements
- Manage the testing, repairing and evaluation of the website prototype
- Manage the deployment of the final website draft on a Web server chosen by MCA-N
- Produce a website administration manual and provide training to MCA-N staff on website administration

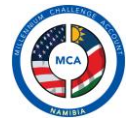

| Content Management System User Manual 2                                                                                                    |
|----------------------------------------------------------------------------------------------------|
| PROJECT DEFINITION                                                                                                    |
| General Information                                                                                                    |
| NTRODUCTION9                                                                                                    |
| Access Levels                                                                                                    |
| ACCESSING THE CMS 10                                                                                                    |
| CMS Browser Requirements                                                                                                    |
| Supported Browsers10                                                                                                    |
| Flash Player10                                                                                                    |
| Sessions and Cookies10                                                                                                    |
| ogging in10                                                                                                    |
| Successful Login11                                                                                                    |
| MS Basics                                                                                                    |
| Main Components                                                                                                    |
|                                                                                                    |
| TEXT EDITOR AND FILE MANAGER 14 Text Editor                                                                                                    |
| FEXT EDITOR AND FILE MANAGER       14         Text Editor       14         Text Editing and Formatting       14                                                                                                    |
| FEXT EDITOR AND FILE MANAGER       14         Fext Editor       14         Fext Editing and Formatting       14         Paste       15                                                                                                    |
| TEXT EDITOR AND FILE MANAGER       14         Text Editor       14         Text Editing and Formatting       14         Paste       15         Numbered and Bulleted Lists       15                                                                                                    |
| TEXT EDITOR AND FILE MANAGER       14         Text Editor       14         Text Editing and Formatting       14         Paste       15         Numbered and Bulleted Lists       15         Indenting Text       15                                                                                                    |
| TEXT EDITOR AND FILE MANAGER       14         Text Editor       14         Text Editing and Formatting       14         Paste       15         Numbered and Bulleted Lists       15         Indenting Text       15         Spell Check       15                                                                                                    |
| TEXT EDITOR AND FILE MANAGER       14         Text Editor       14         Text Editing and Formatting       14         Paste       15         Numbered and Bulleted Lists       15         Indenting Text       15         Spell Check       15         Visual Link Anchors       16                                                                                                    |
| TEXT EDITOR AND FILE MANAGER       14         Fext Editor       14         Fext Editing and Formatting       14         Paste       15         Numbered and Bulleted Lists       15         Indenting Text       15         Spell Check       15         Visual Link Anchors       16         Maximize       16                                                                                                    |
| TEXT EDITOR AND FILE MANAGER       14         Fext Editor       14         Paste       14         Paste       15         Numbered and Bulleted Lists       15         Indenting Text       15         Spell Check       15         Visual Link Anchors       16         Maximize       16         Visible Blocks       16                                                                                                    |
| TEXT EDITOR AND FILE MANAGER       14         "ext Editor       14         "ext Editing and Formatting       14         Paste       15         Numbered and Bulleted Lists       15         Indenting Text       15         Spell Check       15         Visual Link Anchors       16         Maximize       16         Visible Blocks       16         Resizable       16                                                                                                    |
| TEXT EDITOR AND FILE MANAGER       14         rext Editor       14         rext Editing and Formatting       14         Paste       15         Numbered and Bulleted Lists       15         Indenting Text       15         Spell Check       15         Visual Link Anchors       16         Maximize       16         Festive Blocks       16         Find and Replace       16                                                                                                    |
| TEXT EDITOR AND FILE MANAGER       14         Text Edition       14         Text Editing and Formatting       14         Paste       15         Numbered and Bulleted Lists       15         Indenting Text       15         Spell Check       15         Visual Link Anchors       16         Maximize       16         Visible Blocks       16         Find and Replace       16         Find and Replace       16         Easy Tables       16                                                                            |
| TEXT EDITOR AND FILE MANAGER       14         Text Editor       14         Text Editing and Formatting       14         Paste       15         Numbered and Bulleted Lists       15         Indenting Text       15         Spell Check       15         Visual Link Anchors       16         Maximize       16         Visible Blocks       16         Find and Replace       16         Find and Replace       16         Find and the File Manager       16                                                               |
| TEXT EDITOR AND FILE MANAGER       14         rext Editor       14         rext Editing and Formatting       14         Paste       15         Numbered and Bulleted Lists       15         Indenting Text       15         Spell Check       15         Visual Link Anchors       16         Maximize       16         Visible Blocks       16         Resizable       16         Find and Replace       16         Find and Replace       16         Mages and the File Manager       16         Inserting Images       16 |

BN Nyamapanda | Private and Confidential - Document Prepared for MCA-N. All contents Copyright © 2010 MCA-N. All rights reserved. Page 6 of 53

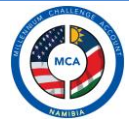

| Link an existing item in Media repository            | 20              |
|------------------------------------------------------|-----------------|
| Inserting a link to another resource on the internet | 21              |
| WEB ADMINISTRATION                                   |                 |
| User Management<br>Add User                          | <b>22</b><br>22 |
| Activate/Deactivate a User account                   | 22              |
| Edit User Details                                    | 23              |
| Delete User                                          | 23              |
| Email Management                                     | 23              |
| PROJECTS                                             |                 |
| The Interface                                        | 25              |
| Projects                                             | 26              |
| Add a Project                                        | 26              |
| Editing a Project                                    | 26              |
| Activities                                           | 27              |
| Add Activity                                         |                 |
|                                                      | 27              |
| Delete Activity                                      | 27              |
| Sub activities                                       |                 |
| Add Sub-activity                                     |                 |
| Edit and Delete                                      | 28              |
| Project Posting                                      |                 |
| Edit and Delete                                      |                 |
| NEWS AND EVENTS                                      |                 |
| Articles                                             | 20              |
| Add Article                                          |                 |
| Editing and Deleting                                 |                 |
| Events                                               | 31              |
| Add Event                                            |                 |
| Editing and Deleting                                 |                 |

BN Nyamapanda | Private and Confidential - Document Prepared for MCA-N. All contents Copyright © 2010 MCA-N. All rights reserved. Page 7 of 53

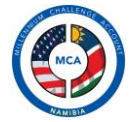

| MANDATORY REPORTING                                            | ;             |
|----------------------------------------------------------------|---------------|
| Compliance Score Cards       33         Add Scorecard       33 | <b>;</b><br>3 |
| Edit/Delete                                                    | ţ             |
| Mandatory Postings                                             | <b>1</b><br>5 |
| BACKGROUND INFORMATION                                         | 5             |
| Manage About Pages                                             | 5             |
| Adding a New About Page                                        | 5             |
| PROCUREMENT                                                    | ¢             |
| General Procurement Notices                                    | <b>;</b>      |
| Adding a Procurement40                                         | )             |
| Editing/Deleting41                                             | L             |
| Manage Specific Procurement Notices                            | L<br>2        |
| Editing/DeletingSPNs                                           | 2             |
| Adding Bidding Documents to an SPN42                           | 2             |
| Editing/Deleting Bidding Documents43                           | 3             |
| Editing/Deleting Notice of Awards46                            | 5             |
| Procurement Postings                                           | 5             |
| RECRUITMENT                                                    | }             |
| Managing Applicants48                                          | 3             |
| MANAGE PHOTO ESSAYS                                            | )             |
| Adding Images to an album                                      | L             |
| Deleting Images                                                | 2             |
| Adding Image Descriptions                                      | 2             |
| LOG FILE                                                       | ;             |

BN Nyamapanda | Private and Confidential - Document Prepared for MCA-N. All contents Copyright © 2010 MCA-N. All rights reserved. Page 8 of 53

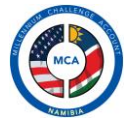

# INTRODUCTION

The MCA website comes with an advanced content management system designed to allow MCA staff to modify all content that appears on the main site. This content management system is only accessible to authenticated users and has a fine grained access control levels to limit Content Management Users (CMS) users to their specific sections.

# Access Levels

The CMS has 5 access levels which control which section of the website you can control. Any attempt to access any CMS section where you have no rights will be denied. Any attempt to access the CMS without logging in will also be denied and be redirected to the login page. All invalid login attempts are logged and automatically sent to the web master.

Accounts are created by the Webmaster.

The access levels are as follows:

- Administrator
- Public Relations
- Project Manager
- Human Resources
- Procurement

Accessing the Manual Online

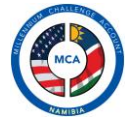

# ACCESSING THE CMS

To access the CMS use the following link:

# http://www.mcanamibia.org/cms/

This link can be accessed from any computer which is connected to the internet. When not logged in you will be taken to the login screen from which you will enter the login details provided to you by your web admin.

Note: during the final week of training and testing, replace the above link with the following, <u>http://www.nammywood.com/cms/</u> - please note this link will not work after the 31<sup>th</sup> of September 2010

#### **CMS Browser Requirements**

# Supported Browsers

For the CMs to work properly, please make sure to use the following browsers:

- Internet Explorer 7+
- Safari 4+
- Chrome 5+
- Firefox 3x
- Opera 10+

Internet Explorer 6 in not supported in the CMS, although some sections might work, nothing is guaranteed.

# Flash Player

For managing photo essays and uploading images in the CMS, Flash player version 9+ is required. In most cases most browsers are already equipped with flash player and this should not be a problem. If the CMS detects that flash is not installed, it will automatically prompt you to install the latest flash player from Adobe.

#### Sessions and Cookies

To login into the CMS cookies should be enabled in your browser. In most cases they are enabled on all browsers.

When logged in, the system has an inbuilt security feature that automatically logs you out after twenty minutes if there's no activity in the CMS. This makes sure that no one is left logged in for long periods and to protect against users forgetting to log out of their machines

# Logging in

When you open the link highlighted above, you are taken to the login page which looks like the image below. If the CMS detects that you are already logged in, it automatically redirects you to the CMS' home page.

|                                    |         | Café  | vords: |                          |  |  |
|------------------------------------|---------|-------|--------|--------------------------|--|--|
| CMS Designed and Developed for MCA | Namibia | Login |        | for spam.<br>read books. |  |  |
|                                    |         |       |        |                          |  |  |

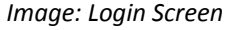

Enter your username and password and enter the verification code as indicated. If you cant see whats written on the image click on the refresh icon and a new one is generated. Although this image verification might seem like an irritation, it is required to maintain integrity and security of the CMS and block automated brute force attacks on the login page.

# Successful Login

Successful login will result in you being redirected to the home page page giving you access to the section to which you have rights.

| Home 👽    | Projects   | *     | News & Event   | s 🗸   | Manda    | tory Reporting |        | Backgrou      | nd Info | ~     | Procuremen      | i v   | Recruitment | ~ | Log | Admin | • |
|-----------|------------|-------|----------------|-------|----------|----------------|--------|---------------|---------|-------|-----------------|-------|-------------|---|-----|-------|---|
|           |            |       | We             | come  | to MCA N | amibia's Admi  | in Cor | nsole. Use th | ne Menu | item: | s above to perl | orm a | ctions      |   |     |       |   |
|           |            |       |                |       |          |                |        | S             |         |       |                 |       |             |   |     |       |   |
|           |            |       |                |       |          |                |        |               |         |       |                 |       |             |   |     |       |   |
| MS Design | ned and De | velop | ed for MCA Nar | nibia |          |                |        |               |         |       |                 |       |             |   |     |       |   |

Image: CMS Home Page after login

BN Nyamapanda | Private and Confidential - Document Prepared for MCA-N. All contents Copyright © 2010 MCA-N. All rights reserved. Page 11 of 53

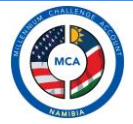

#### **CMS Basics**

There are some components in the CMS that work the same across the different sections. This includes the main drop down menu, the submenus, the advanced text editor and the file manager. These will be explained later in the manual.

#### Main Components

| menu depend on current |                            |                                   |                                                          |                                         |
|------------------------|----------------------------|-----------------------------------|----------------------------------------------------------|-----------------------------------------|
| e                      | Visit the Projects Add P   | roject   Manage Projects   Man    | age Activity Postings   Manage Photo Essays              |                                         |
| Page Heading           | Projects List List of Proj | jects and their activities and su | b-activities as they are going to appear on the website. | ✓ Filter by Project Filte               |
| List Headings          | Project Name               | Funding Amount                    |                                                          | Actions                                 |
| -                      | Agriculture                | \$45 million                      |                                                          | 🙂 I 🔁 I 🚱 I 😨                           |
|                        | Activit                    | y Land Access and Managem         | ent                                                      | 🙃 l 🕞 l 🔕 l 👔                           |
|                        |                            | Sub-Activity 1: Communal          | Land Support                                             |                                         |
|                        |                            | Sub-Activity 2: Community         | -Based Rangeland and Livestock Management (CBRLM)        | 🕞 I 🚫 I 👔                               |
| List content items     | $\rightarrow$              | Sub-Activity 3: Environmer        | ntal & Social Assessment                                 | 🕞 I 🚫 I 🖗                               |
|                        | Activit                    | y Livestock Support               |                                                          | 😌 I 🕞 I 🚫 I 💡                           |
|                        |                            | Sub-Activity 1: Veterinary        | Infrastructure Support                                   | 🕞 I 🚫 I 🖗                               |
|                        |                            | Sub-Activity 2: Livestock T       | raceability System                                       | 🕞 I 🚫 I 👔                               |
|                        |                            | Sub-Activity 3: Livestock M       | larket Efficiency Fund                                   | 🗩 I 🚱 I 🖗                               |
|                        |                            | Sub-Activity 4: Environmer        | ntal Assessment                                          | 🕞 I 🚫 I 🛜                               |
|                        | Activit                    | y Indigenous Natural Product      | s Development                                            | 😳 I 🕞 I 🚱 I 😨                           |
|                        |                            | Sub-Activity 1: PPO Capac         | ity Building                                             | 🕞 I 🚫 I 🛜                               |
|                        |                            | Sub-Activity 2: INP Innova        | tion Facility                                            | 🕞 I 🚫 I 🖗                               |
|                        |                            | Sub-Activity 3: Market Info       | rmation Delivery                                         | 🕞 I 🚱 I 😨                               |
|                        |                            | Sub-Activity 4: Environmer        | nt Impact/ Gender Assessment1                            | 🕞 l 🚱 l 💈                               |
|                        | Education                  | \$45 million                      |                                                          | 😳 I 🕞 I 🚱 I 😨                           |
|                        | Activit                    | y Improving the quality of ge     | eneral education                                         | 😳 I 🕞 I 🚱 I 💡                           |
|                        | Activit                    | y Improving access to and m       | nanagement of textbooks                                  | [ 2   2   2   2   2   2   2   2   2   2 |

Action icons

#### Main Menu

This menu does not change on every page on the CMS. It contains a drop down menu containing all the important first and second level navigation links.

#### Sub Menu

These menu items are placed here to immediately show whats possible within that section. This sub menu id depended on the section selected. Every section has a different sub-menu. Clicking on these menu options is the same as clicking on the options on the main drop down menu.

#### Page Heading

This shows the heading of the current page highlighting what is containted on that page.

BN Nyamapanda | Private and Confidential - Document Prepared for MCA-N. All contents Copyright © 2010 MCA-N. All rights reserved. Page 12 of 53

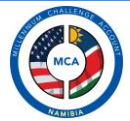

# List Headings

Depending on the page selected, this list headings show what data will be displayed in the list directly below this headings.

# List Content Items

This is the actual data which in most cases will be displayed in list format. This can be alist of projects, or list of posting or list of news items etc.

# Floating CMS Footer

This floating footer contains those options that are usually used more often.

# Action Icons

Action icons are buttons that allow a user to perform certain actions no list items. These actions include editing, add items, delete or preview. Action to be performed depends on item selected

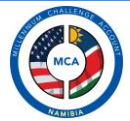

# **TEXT EDITOR AND FILE MANAGER**

The CMS where necessary makes use of a rich and full featured text editor which allows advanced text editing and file management including uploading of files and linking them automatically. This editor will be used across the website and the functions do not change. It has a simple to use interface which most users wil easily recognise and be free to use.

#### **Text Editor**

The text editor looks something like this, with text and images already inserted inline:

| About Page Name/Title About MCA-N *                                                                                                    |                                       |
|----------------------------------------------------------------------------------------------------|---------------------------------------|
| E Source   🖬 🗆 💁   E     🐇 🖻 🛍 🍋 🍋 🚔 🎌 🛠 - )   🚓 🚓   E 🥔   E 🖉   E 🕬   E 🖉   E - 🖂 - E                                                                                                    |                                       |
| B I U ===   x₂ x²   ; ≟ ⊟   = ≞ ** ** ₩   ; ≧ ≦ ≣   : 🙈 🙈 №   ; ⊠ 🤌 🖽   = ⊕ Ω ⊣;                                                                                                    |                                       |
| Styles 🔹 Format Normal 🔹 Font 🔹 Size 🔹 🕴 🗛 🖛 🕹 😨                                                                                                    | •                                     |
| MCA Namibia analyzed the information from the consultations and recorded the frequency with which issues of importance to economic growth as seen by the communities consulted were mentioned. This resulted in a matrix with 77 issues across 1 regions and one national level grouping.<br>MCA Namibia then clustered the issues and brought down the number of themes as they came from the regional and national consultations to 5 main initial themes and 4 cross cutting issues. These were shared at high GRN level and also with all the regional councillors who had gathered in Windhoek in July 2006 to discuss the implementation strategy for Vision 2030. Frequency Matrix (82kb pdf document)<br>Concrete proposals.                                                                                                    | • • • • • • • • • • • • • • • • • • • |
| In a next step towards formulating the MCA Namibia Investment Program, the full team (core team plus experts) sought advice from the sectors a represented by stakeholders at national level from government, NGOs and private sector. MCA Namibia took a pragmatic approach towards the formulatio process and communicated to the 5 sectors (as per the 5 initial themes) that MCA Namibia would only consider actions that have been conceptualized an advice the formulation of the sector of the sector | 3<br>1<br>1<br>                       |
| body p span strong                                                                                                    |                                       |
| Update Page                                                                                                    |                                       |

Its comprised of icons and controls for formatting text together with a large text box space where you type in your text. It has the ability to embed pictures and other media types inline. You can also configure and setup links on selected text. You can also use the paste function to paste information from other documents to the text box.

The editor also comes with a spell checker (third party hosted service) which works the same way as the popular spell check functionality provided by MS Word.

#### **Text Editing and Formatting**

To edit text to appear as required, type in the text and use the wide array of formatting tools available from changing colour to changing font size and font type. You can also use the justify buttons to align your text either left or right.

| ] 🗄 Source   🔚 🔲 🔍 🗉 ) i 🛷 🖻 🍋 🍋 🙈 🐠   📥 🥙 🛷 - ) i 🕤 ->   👭 🚓   🧮 🥔         | , 🗹 🔍 📷 📑 💷 🛥 🔜 |
|-----------------------------------------------------------------------------|-----------------|
| B I U ===   x <sub>2</sub> x <sup>2</sup>   } ≟ ⊟   ∉ ≇ " ₩ ₩   E ≛ ≝ ■   & | 🤣 📰 🗏 🤤 🕰 📇     |
| Styles Format Normal T Font Size A.T AT                                     |                 |

#### Paste

The paste buttons behave differently depending on browser being used. On Internet Explorer, clicking on the any of the 3 paste buttons will immediately paste the copied content into the text editing area.

Clicking these same buttons on any other browser will produce a popup windows into which you are supposed to paste your content into first and then press ok, after which the content is then placed in the text editing area. This is caused by the default security restrictions of the browsers themselves.

The simplest and easiest way to paste anything into the text editing area that works the same across all browsers is to use the universal pasting shortcut key combination which is to press Control + V.

#### Numbered and Bulleted Lists

Type in your list, select the list and click on the numbered list icon or the bullet list icon and the text is automatically converted to a list.

#### Indenting Text

Unlike Ms Word where you can use the tab key to indent text, this editor uses the indent icons to indent text. Select the text to be indented and click the icon.

#### Spell Check

The text editor also comes with a helper Spell checker which runs off a third party service fre of charge. The only thing noticeable about this is the adverst that are display on top of the spell check dialog box.

| Purchase Hoste<br>Hosted SpellChee<br>• SpellChecker engin<br>• Popup without adv<br>• \$150 per year (up to                               | ed/Licensed SpellC<br><u>cker</u><br>ne runs on our server<br>ertisements<br>o 10,000 sessions)                             | Checker to remove this b<br>Licensed SpellChecke<br>• SpellChecker engine runs<br>• Unlimited usage at fixed p<br>• Spell Check As You Type | oanner ad<br><u>r</u><br>on your server<br>price<br>solution              |  |
|----------------------------------------------------------------------------------------------------|----------------------------------------------------------------------------------------------------|----------------------------------------------------------------------------------------------------|---------------------------------------------------------------------------|--|
| SpellChecker                                                                                                    | Thesaurus                                                                                                    |                                                                                                    | English                                                                   |  |
|                                                                                                    |                                                                                                    |                                                                                                    |                                                                           |  |
| level and a<br>gathered in<br>implementation<br>( <u>82kb pdf</u> do                                                                       | lso with all the<br><u>Windhoek</u> in<br>on strategy for<br>ocument)                                                       | regional <u>councillors</u><br>July 2006 to di<br>Vision 2030. <u>r</u> Freque                                                              | who had<br>iscuss the<br>ency Matrix                                      |  |
| level and a<br>gathered in<br>implementation<br>( <u>82kb</u> pdf do<br>Concrete pr                                                        | lso with all the<br><u>Windhoek</u> in<br>on strategy for<br>ocument)                                                       | regional <u>councillors</u><br>July 2006 to di<br>Vision 2030. <u>r</u> Freque                                                              | who had<br>iscuss the<br>ency Matrix                                      |  |
| level and a<br>gathered in<br>implementati<br>( <u>82kb pdf</u> do<br>Concrete pr<br>Change to:                                            | lso with all the<br><u>Windhoek</u> in<br>on strategy for<br>ocument)<br>RN                                                 | regional <u>councillors</u><br>July 2006 to di<br>Vision 2030. <u>r</u> Freque<br>Change to<br>Change All                                   | who had<br>iscuss the<br>ency Matrix<br>Ignore                            |  |
| level and a<br>gathered in<br>implementati<br>( <u>82kb pdf</u> do<br>Concrete pr<br>Change to:<br>Suggestions:                            | lso with all the<br><u>Windhoek</u> in<br>on strategy for<br>occument)<br>RN<br>RN                                          | regional <u>councillors</u><br>July 2006 to di<br>Vision 2030. <u>r</u> Freque<br>Change to<br>Change All<br>Add                            | who had<br>iscuss the<br>ency Matrix                                      |  |
| level and a<br>gathered in<br>implementation<br>(82kb pdf do<br>Concrete pr<br>Change to:<br>Suggestions:                                  | lso with all the<br><u>Windhoek</u> in<br>on strategy for<br>occument)<br>RN<br>RN<br>GRN<br>GRNN<br>GRAND                  | regional <u>councillors</u><br>July 2006 to di<br>Vision 2030. <u>r</u> Freque<br>Change to<br>Change All<br>Add                            | who had<br>iscuss the<br>ency Matrix<br>Ignore<br>Ignore All<br>Options   |  |
| level and a<br>gathered ini<br>implementatii<br>( <u>82kb pdf</u> do<br>Concrete pr<br>Change to:<br>Suggestions:                          | Iso with all the<br><u>Windhoek</u> in<br>on strategy for<br>ocument)<br>RN<br>RN<br>RN<br>GRN<br>GRAND<br>grant            | regional <u>councillors</u><br>July 2006 to di<br>Vision 2030. <u>r</u> Freque<br>Change to<br>Change All<br>Add<br>Finish Checking         | z who had<br>iscuss the<br>ency Matrix<br>Ignore<br>Ignore All<br>Options |  |
| level and a<br>gathered ini<br>implementati<br>(82kb pdf do<br>Concrete pr<br>Change to:<br>Suggestions:<br>Powered By<br>SpellChecker.net | Iso with all the<br><u>Windhoek</u> in<br>on strategy for<br>ocument)<br>RN<br>RN<br>GRN<br>GRN<br>GRN<br>GRN<br>GRN<br>GRN | regional <u>councillors</u><br>July 2006 to di<br>Vision 2030. <u>r</u> Freque<br>Change to<br>Change All<br>Add<br>Finish Checking         | iscuss the<br>ency Matrix                                                 |  |

BN Nyamapanda | Private and Confidential - Document Prepared for MCA-N. All contents Copyright © 2010 MCA-N. All rights reserved. Page 15 of 53

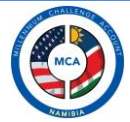

# Visual Link Anchors

Insert page "anchors", so other pages (or even the same page) can link to them, positioning the reader in the right place. These anchors are visible while editing, making their management easy and intuitive.

# Maximize

When dealing with long texts or even images and tables, the more you see the better. With a single click the text editor is "maximized", filling the entire space available in the page. Another click and it returns back to its original size.

# Visible Blocks

For those who want to have full control over the structure of their text, the "Show Blocks" feature comes to help. It's a visual tool which outlines every single block of text, making it easy to control the semantics and the quality of the edited contents.

#### Resizable

Sometimes we just need a bit more space to have a better typing experience. The text editor can be easily resized by simply dragging operation, making it possible to have the perfect fit. That's usability at the power of users' fingers.

#### Find and Replace

Finding words in the text is simple and effective with the text editor. Even words with mixed styling (like half bold and half italics) are properly caught. Replacing words is also as easy, including massive replacement operations.

#### Easy Tables

There is no better way to explain and demonstrate data information than using tables. With the text editor users can create tables that play well with accessibility, as well as design them to better present their contents.

#### Images and the File Manager

The text editor has an inbuilt tool that makes loading images and other media very easy. This means images can be loaded inline in the editor. Links can also be created by using loaded content. It also comes with a file manager which gives you access to all uploaded files from where you can choose to select files for linking in other text.

#### Inserting Images

To insert an image, click on insert image icon 🖾. A dialog comes up from which you will define the properties for the images you want to insert into the content area.

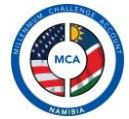

There are two options you can use when inserting an image.

- Inserting an image from your computer
- Inserting an image from the file manager

#### Inserting an image from your computer

This option is used when you have a picture on your computer that you need to upload onto the site and have it appear in your article. Click on the image icon.

| Image F                                                        | , lob | ertie  | s                                                                                                    |                                                                                                    |                                                                                                    | X |
|----------------------------------------------------------------|-------|--------|----------------------------------------------------------------------------------------------------|----------------------------------------------------------------------------------------------------|----------------------------------------------------------------------------------------------------|---|
| Image Info                                                     | Link  | Upload | Advanced                                                                                                    |                                                                                                    |                                                                                                    |   |
| URL<br>Alternative Tex                                         | t     |        |                                                                                                    |                                                                                                    | Browse Server                                                                                                    |   |
| Width<br>Height<br>Border<br>HSpace<br>VSpace<br>Align cnot se |       | ₽ C    | Preview<br>Lorem ip<br>adipiscin<br>diam. Ma<br>cursus a<br>Aenean<br>nibh non<br>neque, s<br>Nulla pre<br>tempor ic<br>Sed tott<br>augue, c | sum dolor sit amet,<br>ig elit. Maecenas fi<br>aecenas metus. Vin,<br>, commodo non, fa<br>dictum lacinia torto<br>i aculis aliquam, or<br>ed omare massa n<br>etium mi et risus. Fu<br>d, cursus ac, ullamo<br>r. Curabitur molest<br>condimentum at, ult | consectetuer<br>ugiat consequat<br>vamus diam purus,<br>cilisis vitae, nulla,<br>cilisis vitae, nulla,<br>cilisis vitae, nulla,<br>cilisis vitae, nulla,<br>cilisis vitae, nulla,<br>tauris sed velit,<br>sce mi pede,<br>corper nec, enim,<br>ie. Duis velit<br>rices a, luctus ut, |   |
|                                                                |       |        |                                                                                                    | ОК                                                                                                    | Cancel                                                                                                    |   |

Since we want to upload an image select the upload tab

| Image Propertie        | S        |  |
|------------------------|----------|--|
| Image Info Link Upload | Advanced |  |
| Send it to the Server  | Browse   |  |

Click Browse and select the image from your computer and click on Send it to Server. The upload process begins and on completion it changes back to the first tab marked Image Info with the URL automatically filled in.

| Image F               | , lob  | ertie    | s        | ×             |
|-----------------------|--------|----------|----------|---------------|
| Image Info            | Link   | Upload   | Advanced |               |
| URL<br>/files/images/ | /7lmag | e011.jpg |          | Browse Server |

BN Nyamapanda | Private and Confidential - Document Prepared for MCA-N. All contents Copyright © 2010 MCA-N. All rights reserved. Page 17 of 53

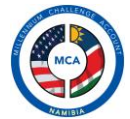

At this stage the image has been uploaded and ready to be placed in the text area. If the image is large (check the text boxes with width and height), change the width value to something smaller, the height is automatically adjusted. A value of between 400px and 600px is advisable.

Use the Align option to align your image either left or right of the text. Choose alignment and click on ok to insert image. After inserting a left aligned image with a width of 200px, this is the end result:

| About Page Name/Title About MCA                                                                                                    |
|----------------------------------------------------------------------------------------------------|
| ] 🗄 Source   🔚 🔲 🗔   🗉 )] 🛷 🛍 🛍 🍘 🍘 📾   📥 🥙 🐠 🚽 )] 🐟 🌧   🗛 🤹   🧮                                                                                                    |
| B I U ===   X <sub>2</sub> X <sup>2</sup> )  ≟ ⊟   ∉ ≇ ?? %    ≣ ≣ ≣ <b>≣</b>    & & &  P )                                                                                                    |
| Styles Format Normal T Font Size T AT                                                                                                    |
| In a next step towards formulating the MCA Namibia Investment I<br>advice from the sectors as represented by stakeholders at nationa<br>Namibia took a pragmatic approach towards the formulation proc<br>initial themes) that MCA Namibia would only consider actions tha<br>data available for economic analysis (and monitoring and evalua<br>highest potential impact on incomes at household and businesse<br>MCA Namibia further provided guidance to the sectors by indical<br>equity participation by MCA Namibia in private sector ventures would not be possible yet equity<br>conservancies) could be considered. A main consideration would also be that the actions are size<br>economic performance to move into higher gear. MCA Namibia invited the sectors to pre-select thos |

As you can see, despite aligning the text left, there is not gap between the text and the image. This can be correct by right clicking the image and selecting image properties, from which you are taken back to the image properties dialog box. To leave the gap (either to the right or left), click on the advanced tab:

| Image Propertie                       | s           |                    | E             | × |
|---------------------------------------|-------------|--------------------|---------------|---|
| Image Info Link Upload                | Advanced    |                    |               |   |
| ld                                    |             | Language Direction | Language Code |   |
| Long Description URL                  |             |                    |               |   |
| Stylesheet Classes                    |             | Advisory Title     |               |   |
| Style<br>WIDTH: 200px; FLOAT: left; H | IEIGHT: 125 | рх                 |               |   |
|                                       |             |                    |               |   |
|                                       |             |                    |               |   |
|                                       |             |                    |               |   |
|                                       |             |                    |               |   |
|                                       |             | ОК                 | Cancel        |   |

BN Nyamapanda | Private and Confidential - Document Prepared for MCA-N. All contents Copyright © 2010 MCA-N. All rights reserved. Page 18 of 53

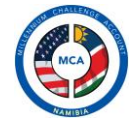

In the text box written Style sheet Classes, type in either right or left or both with space in between. Typing in right leaves a 10px gap between the text and the picture and typing left leaves a 10px gap between the text and the picture.

| Image Proper                     | ies            | ×                                |
|----------------------------------|----------------|----------------------------------|
| Image Info Link Uploa            | Advanced       |                                  |
| ld                               |                | Language Direction Language Code |
| Long Description URL             |                |                                  |
| Stylesheet Classes<br>right      |                | Advisory Title                   |
| Style<br>WIDTH: 200px; FLOAT: le | t; HEIGHT: 125 | рх                               |

Press ok to apply the change.

Inserting an image from the file manager

You can insert an already uploaded image into your text area. To do this click on the same image icon and the image properties dialog box will appear. Click on Browse Server to view the files that have been loaded into the media repository so you can select your image.

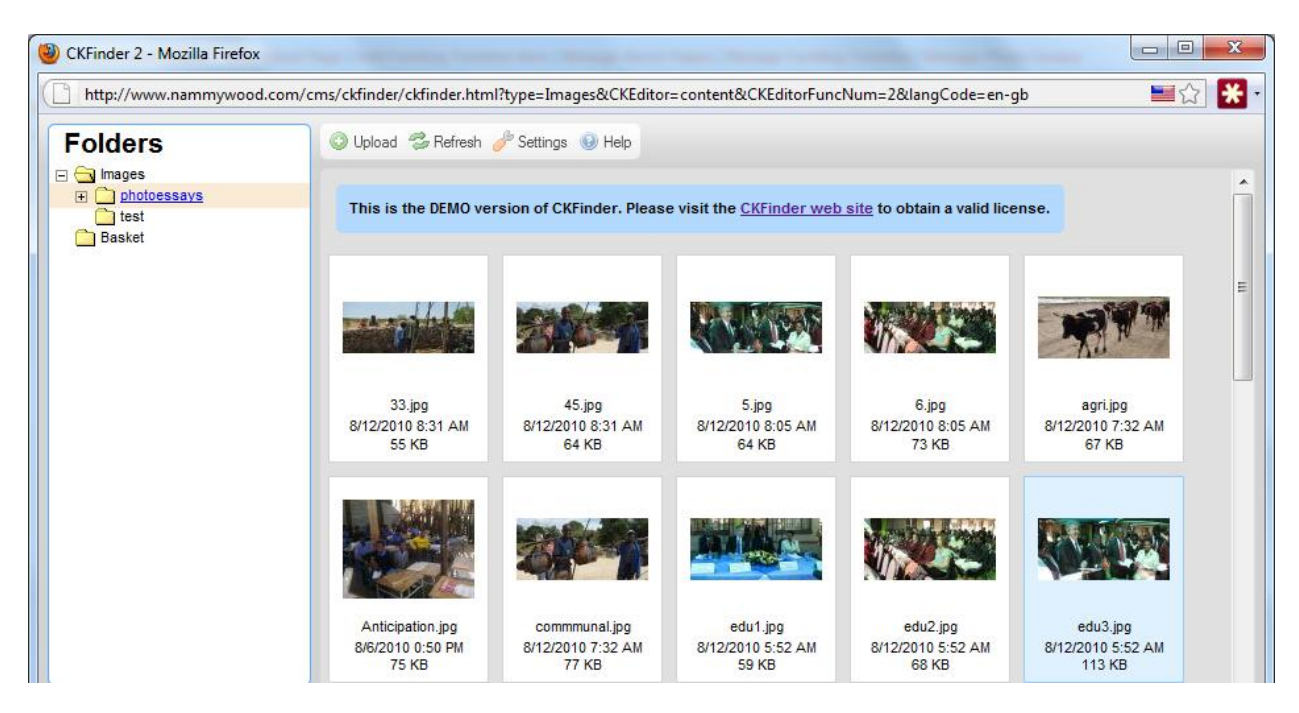

Note: The demo message will not appear on the final version of the website

Double click your image to select and insert into document. After selecting the images, the instructions above for applying a gap and aligning the image also apply.

BN Nyamapanda | Private and Confidential - Document Prepared for MCA-N. All contents Copyright © 2010 MCA-N. All rights reserved. Page 19 of 53

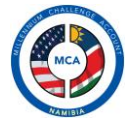

# **Inserting links**

Inserting links in content can be in three forms. The first one is inserting a link to an already existing document or file in the media repository or inserting a normal link pointing to another resource on the internet and inserting a link to a file on you desktop which will be uploaded first.

# Link an existing item in Media repository

To insert a link, first type in the link text for example Click here to download document. Select the text and click on the link icon.

| Link                |        |        |          |    |       | X  |
|---------------------|--------|--------|----------|----|-------|----|
| Link Info           | Target | Upload | Advanced |    |       |    |
| Link Type<br>URL    |        | ¥      |          |    |       |    |
| Protocol<br>http:// | ▼ UR   | L      |          |    |       |    |
| Browse Se           | rver   |        |          |    |       |    |
|                     |        |        |          |    |       |    |
|                     |        |        |          |    |       |    |
|                     |        |        |          |    |       |    |
|                     |        |        | (        | ОК | Cance | el |

On the dialog box that comes, select Browser server and a browse window appears.

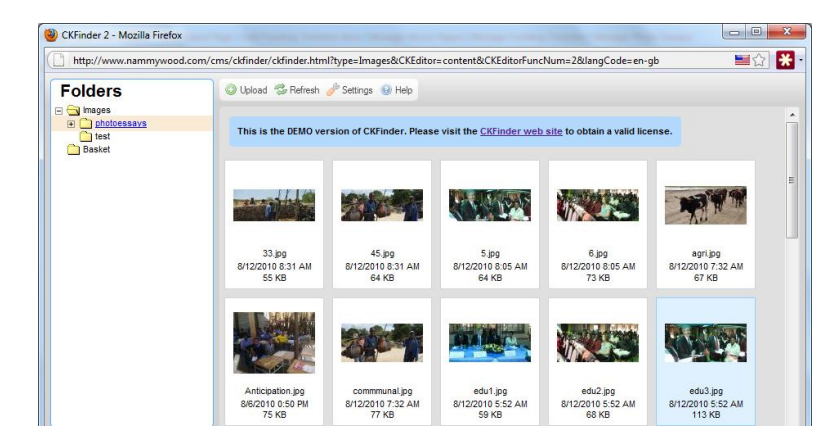

Double click the file you wish to link and this file is automatically inserted as the url in the Link properties dialog box. Click on Ok to finish link creation.

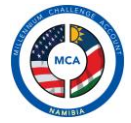

# Inserting a link to another resource on the internet

Inserting this type of link is even easier. Copy your link location from where you want the link to point to. Type in your link text and click on the Link icon. In the link dialog box, paste the copied link into the URL field and click ok to finalise the link creation.

Creating a link to a file on your computer

Type in your link text and select it. Click on the link icon and on the link dialog box that comes out, select the upload tab. From this tab select browse and choose your file.

| Link       |         |        | ×        |
|------------|---------|--------|----------|
| Link Info  | Target  | Upload | Advanced |
| Upload     |         |        | Browse   |
| Send it to | the Sen | /er    |          |

Click send it to server to automatically upload the file and insert the link of the file. Click on ok to complete the link creation.

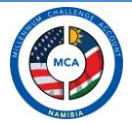

# WEB ADMINISTRATION

This function of the CMS requires administrator rights, which are only reserved for the webmaster. This right gives you full access to the website's CMS.

#### User Management

Using this function the administrator is able to create addiotional user accounts for logging in into the CMS. When selected, this option produces this page:

|                     |                   |                   | User      | name         | Email      | A   | ctions |
|---------------------|-------------------|-------------------|-----------|--------------|------------|-----|--------|
| Username            |                   | *                 | Annex     | beatnyama    | @gmail.com | 2 😒 | 8 📓    |
| Password            |                   |                   | test      | tast@ssi.com |            |     |        |
| Confirm<br>Password |                   | *                 | project   | tmzinda@or   | nail.com   |     |        |
| First Name(s)       |                   | *                 | omalaeti2 | tmzinda@gr   | nail.com   |     |        |
| Surname<br>Email    |                   |                   | mca       | beatnyama    | @gmail.com |     |        |
| Telephone No        |                   |                   |           |              |            |     |        |
| Cellphone No        |                   |                   |           |              |            |     |        |
| Access Rights       | Project Manager 🕅 | Public Relations  | 1         |              |            |     |        |
| -                   | Procurement       | Human Resources 🔳 | 1         |              |            |     |        |
|                     | Administrator     |                   |           |              |            |     |        |
| * Required          |                   |                   |           |              |            |     |        |
|                     |                   |                   |           |              |            |     |        |

Image: User Management

#### Add User

To add a user the administrator has to fill in the details for the user including rights. If no rights are specified, the add user request fails and a message is displayed. When all required fields are entered, the user is added with the status of account set to disabled.

# Activate/Deactivate a User account

When an account is created in the CMS is created with a status of disabled. This can be changed by the administrator by clicking on the activate or deactivate icons.

| Username  | Email               | Actions |
|-----------|---------------------|---------|
| Annex     | beatnyama@gmail.com | ᠵ 🔮 🐻 🏂 |
| test      | test@nsi.com.na     | 🗾 🔮 🚼 🏂 |
| project   | tmzinda@gmail.com   | 2 😒 🗟 🗞 |
| omalaeti2 | tmzinda@gmail.com   | 🗾 🚱 📓 🚴 |
| mca       | beatnyama@gmail.com | 🗾 🚱 📓 🐉 |

BN Nyamapanda | Private and Confidential - Document Prepared for MCA-N. All contents Copyright © 2010 MCA-N. All rights reserved. Page 22 of 53

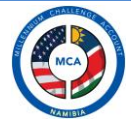

The last icon denotes the activate option, click on it to perform required action. User icon with red x means the account is active, clicking on it deactivates the account. The account is only deactivated but remains in the system. However an account in this state cannot be used to log in.

# Edit User Details

An administrator can also modify the details of a user. By clicking on the edit icon  $\mathbb{M}$ . The details for the user loaded in the text boxes where they can be modified. Enter the new details and click on Add/Update User.

If no password change is required, leave the password fields blank. If administartor is setting a new pssword for the user, just enter the new password in the two textboxes and click on update user.

#### Delete User

This option permanently delete a user account from the system and is not reversable. Confirmation is required first before the system actually deletes the user.

#### **Email Management**

The web administrator has a tool in the CMS that allows him to communicate certain events, activities or website/cms related news to users of the CMS and the website.

He has the ability to address all users (CMS and website), or CMS users only or website users only. To view this email management page, select Email Management and the following screen appears:

| Home 🕶 Projects 💌 News & Events 💌 Mandatory Reporting 💌 Background Info 😒 Procurement 💘 Recruitment 👻 Log 🛛 Admin             | v  |
|----------------------------------------------------------------------------------------------------|----|
| CMS Administration Add User   Emails   Manage Photo Essays                                                                    |    |
| Send All Users Email Updates Use this screen to send updates to all users of the CMS and all registered users of the Website. |    |
| Send to all Users  Send to CMS Users only  Send to Website Users only  Subject                                                |    |
| E Source   🖬 🗋 Q,   E   ); 🛷 🖻 🍋 🍋 📾   ≜ 🦇 🕸   ); ← →   HA 🎄   🖾 🖉   ↓ ⇔ 🖬 🔡 📑 🛥 👟 )                                          |    |
| j Β Ι U ••• X <sub>2</sub> X <sup>2</sup> j ∃Ξ Ξ   4≣ 4≣ 9° ••≤ j ≡ Ξ ≡ j ♣ ⋒ № j ⊠ ⊘ Ξ ⊟ ⊕ Ω /⊟                              |    |
| Styles Format Fornt Size At Grad Carl                                                                                         | -  |
|                                                                                                    |    |
|                                                                                                    |    |
|                                                                                                    |    |
|                                                                                                    |    |
|                                                                                                    |    |
|                                                                                                    |    |
|                                                                                                    | _  |
|                                                                                                    | 11 |
| Send Emails                                                                                                    |    |
|                                                                                                    | -  |
|                                                                                                    |    |
| MS Designed and Developed for MCA Namibia                                                                                     |    |
| e logged in as Beaton Nyamapanda   CMS Feedback   Manage Photo Essays   Logout                                                |    |
| Imaae: Email Manaaement                                                                                                    |    |

BN Nyamapanda | Private and Confidential - Document Prepared for MCA-N. All contents Copyright © 2010 MCA-N. All rights reserved. Page 23 of 53

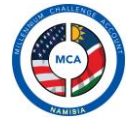

Type in your subject, message and select to whom the email is going out to and click on send email and the emails wil be automatically sent.

BN Nyamapanda | Private and Confidential - Document Prepared for MCA-N. All contents Copyright © 2010 MCA-N. All rights reserved. Page 24 of 53

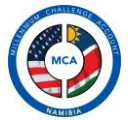

# PROJECTS

The CMS also has a dedicated section for managing projects on the MCA website. This is only availabe to users with Project Manager rights. It is from this section that a user is able to add/modify information for MCA projects, activities and subactivities, add/modify project postings, basically news items relating to project activities and subactivities.

Although projects, activities and subactivities will be preloaded in the CMs, the project manager will have full control over what appears in these projects. Although not advisable the system also has a function to delete projects, add new projects, delete activities and subactivities.

# The Interface

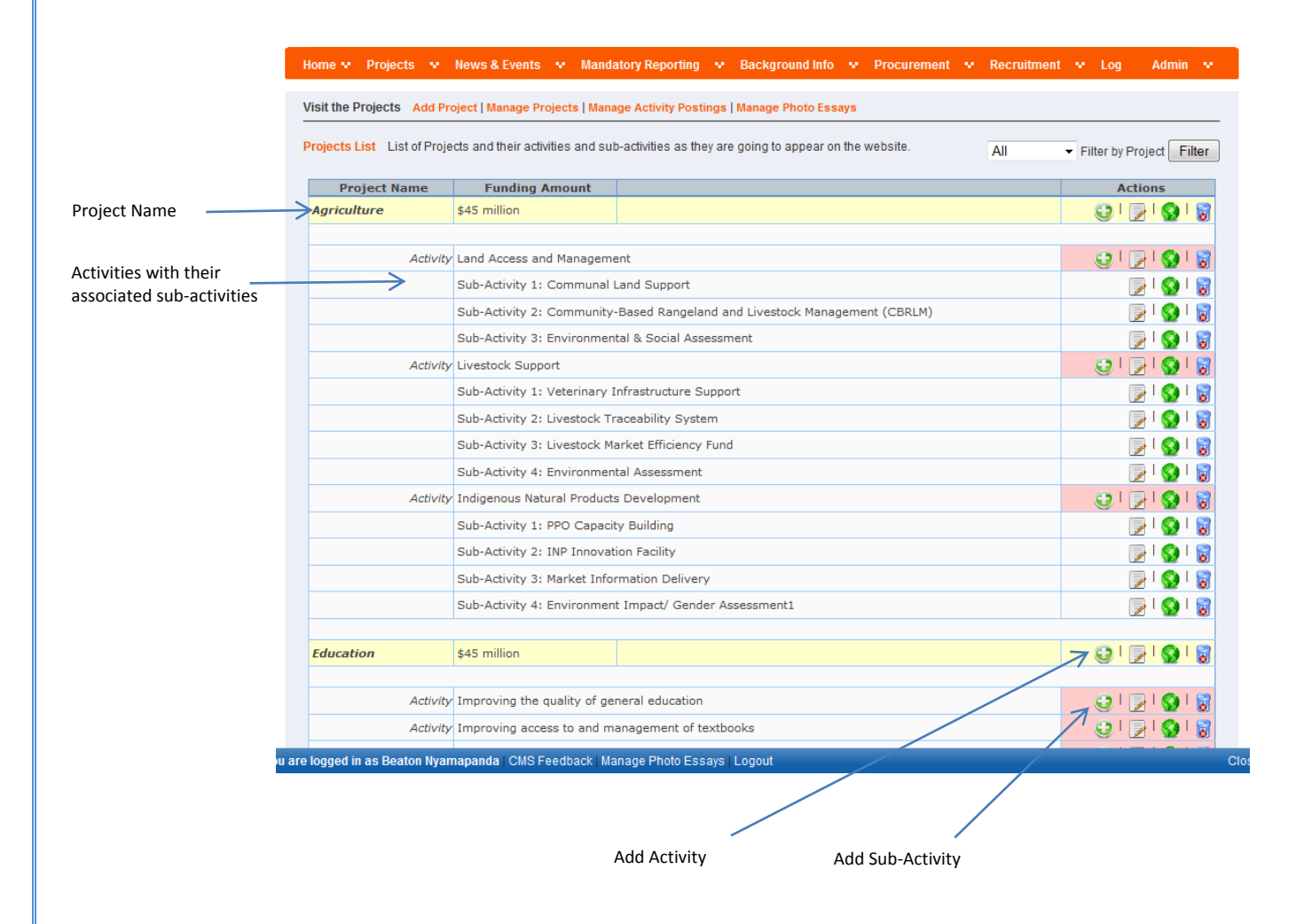

The interface is straightforward with a hierarchy that follows this structure:

# Project -> Activity -> Sub-activities

BN Nyamapanda | Private and Confidential - Document Prepared for MCA-N. All contents Copyright © 2010 MCA-N. All rights reserved. Page 25 of 53

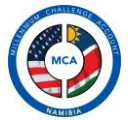

# Projects

#### Add a Project

Although it's highly unlikely that a new project will be added in the system, the function to add a new project is available by clicking on the Add Project Link. When selected the following Screen appears:

| Project Name    | *                                                                                       |
|-----------------|-----------------------------------------------------------------------------------------|
| Starting Date   | Aug v 18 v 2010                                                                         |
| Funding Amount  |                                                                                         |
| Targeted Impact |                                                                                         |
|                 |                                                                                         |
|                 |                                                                                         |
| Gantt Chart     | Browse*                                                                                 |
| 🗉 Source 🛛 🗖    | 🗆 🕼 🗉 🗦 🖧 🖻 🍓 🍓 🚔 🥙 🌾 🐦 🗄 🚓 🖓 🖾 🖓 👘 🖉 👘 🖉                                               |
| B I U abs       | ·   x <sub>2</sub> x <sup>2</sup>   ] 迂臣   傳 導 🦇   [  ] 重 重 重   ] 🏨 🙈 🏴   ] 🖪 🥝 🖽 🗏 🥥 🕼 |
| Styles          | ▼ Format Normal ▼ Font ▼ Size ▼ I A ▼ I @ 🖏 ?                                           |
|                 |                                                                                         |
|                 |                                                                                         |
|                 |                                                                                         |
|                 |                                                                                         |
|                 |                                                                                         |
|                 |                                                                                         |
|                 |                                                                                         |
|                 |                                                                                         |
|                 |                                                                                         |
|                 |                                                                                         |

Image: Add Project

Fill in the fields as highlighted by the form and click add project. If no errors are found in your data the project is added. To use the text editor correctly refer to notes under Text editor and File Manager.

# Editing a Project

To edit a project, select the edit icon next to the project and you are taken to the edit project page. Modify your information and click update project and your information is updated.

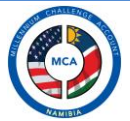

# Activities

# Add Activity

An activity can be added only if a project exists. This is because every activity is linked to a project. To add a new activity, click on the add icon under the relevant project on the Manage Projects Page.

| Projects List List of Proj | ects and their activities and sul | b-activities as they are going to appear on the website. | All | ✓ Filter by Project Filter |
|----------------------------|-----------------------------------|----------------------------------------------------------|-----|----------------------------|
| Project Name               | Funding Amount                    |                                                          |     | Actions                    |
| Agriculture                | \$45 million                      |                                                          |     | 🕏 ا 🚱 ا 🛃 ا 🕃              |
|                            |                                   |                                                          |     |                            |

You are immediately taken to the add activity page which automatically fills in the project information for you.

| Add/Edit Activity |                                                               |
|-------------------|---------------------------------------------------------------|
| Activity Name     | · · · ·                                                       |
| Starting Date     | Aug 🕶 18 💌 2010 🔳                                             |
| Funding Amount    | •                                                             |
| Targeted Impact   |                                                               |
|                   |                                                               |
| Gantt Chart       | Browse_                                                       |
| 📃 Source  🔚       | 그 🔍 🗉 🗦 🐇 🛍 🚔 🥙 🥙 🛔 🥙 🛷 🖉 🖉 🖉                                 |
| B I U abs         | X <sub>2</sub> X <sup>2</sup>   ⋮ Ε   ∉ ≇ " ₩   Ē ≞ ∃ ≡   월 & |
| Styles            | ▼ Format Normal ▼ Font ▼ Size ▼                               |
|                   |                                                               |
|                   |                                                               |
|                   |                                                               |
|                   |                                                               |
|                   |                                                               |
|                   |                                                               |
|                   |                                                               |
| body p            |                                                               |
|                   |                                                               |
| Add Activity      |                                                               |

Enter all requested information and click Add activity. The activity is immediately created.

# Edit Activity

To edit an activity, click the edit icon under the activity and you will be taken to the edit page. Modify your information as requested and click update activity upon which the activity is updated.

# Delete Activity

Use this option when absolutely necessary otherwise just use the edit option as highlighted above. Click on the delete icon under the activity in question. A confirmation box should pop up. Click yes and the activity is immediately deleted. This action is permanent and cannot be undone.

BN Nyamapanda | Private and Confidential - Document Prepared for MCA-N. All contents Copyright © 2010 MCA-N. All rights reserved. Page 27 of 53

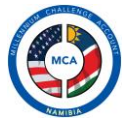

# Sub activities

#### Add Sub-activity

Sub activities can be added under a specific Activity. Click on the add icon under a specific activity. This mean the sub activity being added falls under the selected activity. An add sub activity page is displayed, with the project name and activity name automatically filled in:

| Home 👽 Projects 👽 News & Events 👽 Mandatory Reporting 👽 Background Info 👽 Procurement 👽 Recruitmen | it 👽 Log | Admin 👽 |
|----------------------------------------------------------------------------------------------------|----------|---------|
| Visit the Projects Add Project   Manage Projects   Manage Activity Postings   Manage Photo Essays  |          |         |
| Add/Edit Sub-Activity                                                                              |          |         |
| Project Name Agriculture                                                                           |          |         |
| Activity Name Land Access and Management                                                           |          |         |
| Sub-Activity Name                                                                                  |          |         |
| SubActivity Content                                                                                |          |         |
| : E Source 🖬 🗋 🕼 🐇 📴 🛍 🍓 🍩 🚔 🥙 👾 🐳 🔶 👭 🎎 🗐 🥔 🔅 🕬 🖓                                                 | i 📑 🗕 -  |         |
| B Z U ↔   X₂ X²    듣 듣   ∉ ≇ " ₩    🔳 ≞ ≣ ≡    🏭 🙈 🏱    ⊠ 🤌 🖽 등 🧼 Ω                                |          |         |
| j Styles 🔹 Format Normal 🔹 Font 🔹 Size 🔹 j 🗛 🗶 👔                                                   |          | •       |
|                                                                                                    |          |         |
|                                                                                                    |          |         |
|                                                                                                    |          |         |
|                                                                                                    |          |         |
|                                                                                                    |          |         |
|                                                                                                    |          |         |

Enter the sub activity name and type in/paste the required information and click on add sub activity to complete operation.

#### Edit and Delete

To edit a sub activity use the edit icon to re-open the sub activity and modify information. Where necessary you can use the delete icon under the sub activity to delete it permanently from the CMS.

#### **Project Posting**

These are news event and actions happening in Projects. Project managers have the ability manage their own project postings. When selected the list of postings is grouped by project and by activity.

# Add Project Posting

To add a project posting, select under which activity the posting falls and select the appropriate add posting link. You are then taken to the add project posting page where the activity information is automatically preloaded for you.

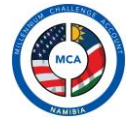

| Edit Activity Posting                              |                                                    |                                                                                         |                                       |
|----------------------------------------------------|----------------------------------------------------|-----------------------------------------------------------------------------------------|---------------------------------------|
| Project Name                                       | Agriculture                                        | Activity Posting Author                                                                 | Beaton Nyamapanda                     |
| Activity Posting Title<br>Activity Posting Content |                                                    | •                                                                                       | Home Page Flag 🗹<br>Active 🔿 Yes 🔿 No |
| B I U abe X <sub>2</sub><br>Styles                 | L III     4 10 10 10 10 10 10 10 10 10 10 10 10 10 | • • →   44 &    11 <i>→</i>    □ □<br>= =    • ⊕ ⊕    □ 0<br>•    • • •    • ⊕ ⊕    □ 0 | • ⊪ ≌ ≣ = = ⊾)<br>  • Ω ∉             |
|                                                    |                                                    |                                                                                         |                                       |
|                                                    |                                                    |                                                                                         |                                       |
|                                                    |                                                    |                                                                                         |                                       |

Type in title and content for posting and click on add activity posting to complete action.

# Edit and Delete

To edit a posting, click on the edit icon of the posting to be edited. You will be taken to the edit page for the posting from where you can modify your information and save it back into the database.

To delete a posting, click the delete icon on the item to be deleted. Confirm the action and the posting will be deleted.

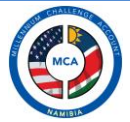

# **NEWS AND EVENTS**

This section requires Public Relations rights to access. Main purpose of this section is to allow the management of the news articles, events and press releases that appear on the MCA website. Main actions involve upload press releases and adding news articles of activities happening within MCA Namibia.

Clicking on the news and event link will take you to a list of loaded news articles. You can use the second level navigation menu to select other options.

| Home 👽 Projects 👽        | News & Events 👽 Mandatory Reporting 👻 Background Info 👽 Procurement 👽 Recruitment                        | 👽 Log Admin 👽 |
|--------------------------|----------------------------------------------------------------------------------------------------|---------------|
| News and Events Add Ar   | ticle   Add Event   Manage News Items   Manage Events   Automated Events Management   Manage Photo Essay | s             |
| News List List of News A | rticles(Announcements) and Press Releases                                                                |               |
| Bublich Data             | Announcoment Title                                                                                       | Actions       |
| 2010 07 26               | MCA-N Data Collection Plan                                                                               |               |
| 2010 07 19               | MCA Communal Land Support (CLS) Sub Activity launched                                                    |               |
| 2010 07 12               | MCA-N/ NTF Media Release                                                                                 | 🕞 I 🔕 I 🗐     |
| 2010 07 08               | Texbook Reports                                                                                          | 🕞 I 🚫 I 😼     |
| 2010 07 02               | MCA-N/NRI signs contract                                                                                 | 🕞 I 🚱 I 🛜     |
| 2010 06 04               | Textbooks Distribution                                                                                   | 🕞 I 🚱 I 📓     |
| 2010 06 03               | Farmers urged to irrigate crops                                                                          | 🕞 I 🚫 I 🛃     |
| 2010 06 01               | MCA-N approves Gender and Social Integration Strategy                                                    | 🕞 I 🚱 I 🕃     |
| 2010 05 31               | MCA-N launches Agricultural Grants                                                                       | 🕞 I 🚱 I 🔂     |

# Articles

# Add Article

To add an article, click on the Add Article link and the add article page is displayed.

| Туре                                   | ★ Active <sup>©</sup> Yes <sup>©</sup> No       |
|----------------------------------------|-------------------------------------------------|
| Publish Date                           | Aug 🗸 18 🗸 2010 🔳 Expiry Date Aug 🗸 18 🗸 2010 🛄 |
| Title                                  | •                                               |
| Select File (If Press Release)         | Browse_                                         |
| i 🗉 Source  🖬 🗔 🗔 📋                    | 🖌 🖻 🛍 🙈 📾 🛔 🥙 😻 🚽 🗄 🚓 🗚 🎎 🔟 🥔 j 🚥 🖉 🗐 📰 💻 😹 📄   |
| BIU alle X <sub>2</sub> X <sup>2</sup> | E 🗄   🖷 🖷 🤲 🔚 🗄 🗐   🏭 🦓 🖻 🗏 🥥 🖓 😓 🖓   I 🔤 🥥 🖓 😓 |
| Styles - Format No                     | mal 🔻 Font 🔍 Size 🔍 🕴 🗛 * 🕌 🔮 🖏 💽               |
| body p                                 |                                                 |
| Add Article                            |                                                 |

BN Nyamapanda | Private and Confidential - Document Prepared for MCA-N. All contents Copyright © 2010 MCA-N. All rights reserved. Page 30 of 53

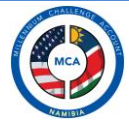

- Select type of article, Announcement or Press Release.
- Select your desired publish and expiry dates.
- Type in the title
- If you have selected the type as press release, click browse to attach the press release document
- In the text editing area type in or paste your document content. Use the insert image functions described above to insert images and links in your article. Click ad article when all information has been selected. If no errors are generated, your article is added and you are taken back to the list of article which is sorted by publish date.

#### Editing and Deleting

To edit an article, select the edit icon for the article and you will be taken to the edit article page from where you can modify your article details.

To delete article, select the delete icon for the item to be deleted and after confirmation the article is deleted.

#### Events

#### Add Event

To add an event, click on the add event link and the create event page will open.

| ome 👽 Projects 👽 N               | ews & Events 🔍 Mandatory Reporting 👻 Background Info 😒 Procurement 👻 Recruitment 😒                                                            | Log                 | Admin        |
|----------------------------------|----------------------------------------------------------------------------------------------------|---------------------|--------------|
| dd/Edit Event                    | ie   Auu Event   manage news items   manage Events   Automated Events management   manage Proto Essays                                        |                     |              |
| Event Name<br>Event Date<br>Time | Aug v 18 v 2010 III Require Registration<br>Mandatory Postings Flag Home Page Flag                                                            | © Yes<br>© Yes<br>♥ | © No<br>© No |
| BIU abe X2<br>Styles             | A   II );        A   II );        A   II );        A   II );        A   II );        A   II );        C 0 0 0 0 0 0 0 0 0 0 0 0 0 0 0 0 0 0 0 |                     |              |
|                                  |                                                                                                    |                     |              |
|                                  |                                                                                                    |                     |              |
|                                  |                                                                                                    |                     |              |
| Add Event                        |                                                                                                    |                     |              |

- Type in Event Name
- Select Event Date
- Select Time
- Type in Venue/Location

BN Nyamapanda | Private and Confidential - Document Prepared for MCA-N. All contents Copyright © 2010 MCA-N. All rights reserved. Page 31 of 53

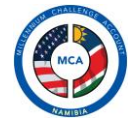

- Type in other important information for the event in te text editing area, including images, files etc required for users to view or download.
- If the even requires automated event registration select the option Require Registration.

#### Editing and Deleting

To edit an event, select the edit icon for the event and you will taken to the edit event page from where you can modify your event details.

To delete event, select the delete icon for the item to be deleted and after confirmation the event is deleted.

#### Automated Event registration

This function allows the Public Relations staff to see the people who have registered for a specific event and use their details for either contacting them directly or sending them updates on the event.

To access this function, click on Automated Event registration and the following screen will be displayed which shows all the events that have the registration flag set.

| н | ome 💀 🛛 Pr    | ojects    | <ul> <li>News &amp; Events</li> </ul> | 🗙 Man      | idatory Reporting   |         | Background Inf   | o 🗸    | Procurement      |       | Recruitment     |   | Log   | Admin    |   |
|---|---------------|-----------|---------------------------------------|------------|---------------------|---------|------------------|--------|------------------|-------|-----------------|---|-------|----------|---|
|   |               |           |                                       |            |                     |         |                  |        |                  |       |                 |   |       |          |   |
| N | ews and Eve   | ents Ad   | Id Article   Add Event   N            | Nanage N   | ews Items   Manag   | e Eve   | ents   Automated | Events | Management   N   | lanag | ge Photo Essays | 8 |       |          |   |
| E | uont Rogistry | ation Lie | t List of events that ha              | ove the R  | aquire Registration | Flag    | reat             |        |                  |       |                 |   |       |          |   |
|   | vent Negisti  |           | List of events that he                | ave ute tx | equire registration | i i lay | 3 3 61           |        |                  |       |                 |   |       |          |   |
| - | Event [       | )ate      | Event Name                            |            |                     | E       | vent Time        | Locat  | ion              |       |                 |   | Act   | tions    |   |
|   | 2010 08 16    | 5         | Agriculture Workshop                  | )          |                     | 12      | 2:00             | Oshak  | ati Hotel, Oshak | ati   |                 |   | 🍅 I 🛛 | 🥖 I 🚫 I  | 8 |
|   | 2010 06 20    | 0         | Update Meeting                        |            |                     | 16      | 5:00             | Kalaha | iri Sands        |       |                 |   | 🎲 I 🛛 | 2 I 🚫 I. | 8 |

To view people who have registered for a specific event, select the first icon [view registrants] and another page opens showing the events details together with the list of people who have registered for that event.

| ome 💀 Projects 🖓                | • News & E    | Events 😽        | Mandatory Reporting   | <ul> <li>Background Info</li> </ul> | 💀 Procurement 👽         | Recruitment 👽 Log Admin |  |
|---------------------------------|---------------|-----------------|-----------------------|-------------------------------------|-------------------------|-------------------------|--|
| ews and Events Add              | Article   Add | Event   Man     | age News Items   Mana | ge Events   Automated E             | vents Management   Mana | ge Photo Essays         |  |
| vent Registration List          |               |                 |                       |                                     |                         |                         |  |
| Event Name                      | Agricultu     | ire Worksho     | op                    |                                     |                         |                         |  |
| Event Date                      | 2010081       | 6               |                       |                                     |                         |                         |  |
| Event Time                      | 12:00         |                 |                       |                                     |                         |                         |  |
| ocation                         | Oshakati      | i Hotel, Osh    | akati                 |                                     |                         |                         |  |
| Edit Article                    | Click here    | to Edit this Ev | rent                  |                                     |                         |                         |  |
| List of Registered Participants |               |                 |                       |                                     |                         |                         |  |
| Email Add                       | ess           | Name an         | d Surname             | Telephone                           | Cell No                 | Company Name            |  |
| beatnyama@gmail                 | .com          | Beaton Ny       | amapanda              | 264813699270                        | 0813699270              | Omalaeti Technologies   |  |

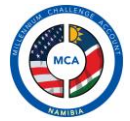

# MANDATORY REPORTING

Mandatory reporting will mainly be used to update the public on MCA Namibia internal activities. This will mostly be in the form of reports, minutes of meetings, board resolutions etc. Public Relations rights are required to access this section.

#### **Compliance Score Cards**

Clicking the Mandatory reporting link will take you to the list of loaded compliance score cards.

| Home 👻 Projects 😒      | News & Events 👻 Mandatory Reporting 👻 Backgr              | ound Info 👻 Procurement 👻 Recruitment 😒 Log                 | Admin 😽 |
|------------------------|-----------------------------------------------------------|-------------------------------------------------------------|---------|
| Mandatory Reporting A  | dd Compliance Score Card I Add Postings Feed I Manage Com | npliance Score Cards   Manage Postings Feeds   Manage Phote | Essavs  |
|                        |                                                           |                                                             |         |
| Compliance Score Cards | List of Compliance Score cards ordered by year            |                                                             |         |
| Score Year             | Area                                                      | Preview                                                     | Actions |
| 2009                   | Ruling Justly                                             | Click to see Preview                                        | 🕞 I 📓   |
| 2009                   | Investing in People                                       | Click to see Preview                                        | 🔁 l 📓   |
| 2009                   | Economic Freedom                                          | Click to see Preview                                        | 🕞 I 📓   |
| 2008                   | Ruling Justly                                             | Click to see Preview                                        | 🕞 I 🐻   |
| 2008                   | Investing in People                                       | Click to see Preview                                        | 🕞 I 🛜   |
| 2008                   | Economic Freedom                                          | Click to see Preview                                        | 🕞 I 🐻   |
| 2007                   | Ruling Justly                                             | Click to see Preview                                        | 🕞 I 🐻   |
| 2007                   | Investing in People                                       | Click to see Preview                                        | 🕞 I 🐻   |
| 2007                   | Economic Freedom                                          | Click to see Preview                                        | 🕞 I 🐻   |
| 2006                   | Ruling Justly                                             | Click to see Preview                                        | 🕞 I 🐻   |
| 2006                   | Investing in People                                       | Click to see Preview                                        | 🕞 I 🐻   |
| 2006                   | Economic Freedom                                          | Click to see Preview                                        | 🕞 I 🐻   |

#### Add Scorecard

To add a new compliance score card, click on the Add Compliance Score card link and the following page will be displayed:

| Home 👻 Projects 💌 News & Events                 | 👻 Mandatory Reporting 👽 Back          | ground Info 💀 Procureme       | nt 👽 Recruitment         | 👽 Log Admin      | ×. |
|-------------------------------------------------|---------------------------------------|-------------------------------|--------------------------|------------------|----|
| Mandatory Reporting Add Compliance Sco          | e Card   Add Postings Feed   Manage C | ompliance Score Cards   Manag | je Postings Feeds   Mana | age Photo Essays |    |
| Add/Edit Project                                |                                       |                               |                          |                  |    |
| Score Card Year 👻                               |                                       | Active 🔿 Yes 🔿 No             |                          |                  |    |
| Area                                            | *                                     |                               |                          |                  |    |
| Select Image                                    |                                       | Browse                        | *                        |                  |    |
| : 🗉 Source  🖬 🗔 🗔 🗓 : 🛷                         | 1a 🕫 🙈 📾 🚔 🤻 🛷 - ) i 🗸                | > > ₩ 🚓 🔟 🥔                   | 0 ab 🛃                   | 📑 🛥 🔈            |    |
| B I U === X <sub>2</sub> X <sup>2</sup> : 3 = ⊟ | 佳佳 ** 166] 主 主 三                      | = )   🙈 🙈 🍽 )   🖾 🥝           | 🔲 🗏 😜 Ω 📇                |                  |    |
| Styles Format                                   | ▼ Font ▼ Size                         | 💽 🕴 🗛 ד 📕 🕸 🖏                 | ?                        |                  |    |
|                                                 |                                       |                               |                          |                  |    |
|                                                 |                                       |                               |                          |                  |    |
|                                                 |                                       |                               |                          |                  |    |
|                                                 |                                       |                               |                          |                  |    |
|                                                 |                                       |                               |                          |                  |    |
|                                                 |                                       |                               |                          |                  |    |
|                                                 |                                       |                               |                          |                  |    |
|                                                 |                                       |                               |                          |                  |    |
| Add Scorecard                                   |                                       |                               |                          |                  |    |

BN Nyamapanda | Private and Confidential - Document Prepared for MCA-N. All contents Copyright © 2010 MCA-N. All rights reserved. Page 33 of 53

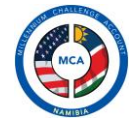

Scorecards on the website will be displayed graphically in the form of image charts. This means the image to be uploaded needs to be the correct size otherwise it won't appear correctly.

- Select the year for which the score card is for.
- Select the area of the score card
- Click browse to select the image which is the scorecard
- Type in supporting text for the image.
- Click add scorecard to begin the upload and saving of the score card.
- On successful upload, you are taken back to the list of scorecards.

# Edit/Delete

To edit or delete scorecards use the Manage Compliance scorecards. Use the edit icon to edit a scorecard and use the delete icon to delete a scorecard permanently.

# **Mandatory Postings**

Mandatory posting are news article related to MCA's mandatory reporting. They will be displayed on the Mandatory Reporting page on the website.

#### Add Posting

To add a new mandatory reporting post, click on add postings feed.

| Home 👽 Projects 👽 News & Events 👻 Mandatory Reporting 😒 Background Info 💌 Procurement 😒 Recruitment 👻 Lo                               | g Admin 💀 |
|----------------------------------------------------------------------------------------------------|-----------|
| Mandatory Reporting Add Compliance Score Card   Add Postings Feed   Manage Compliance Score Cards   Manage Postings Feeds   Manage Pho | o Essays  |
| Add/Edit Mandatory Reporting Posting                                                                                                   |           |
| Title Active O Yes O No                                                                                                    |           |
| Type Mandatory Postings Flag                                                                                                    | J 🔽       |
| Publish Date 🛛 Aug 🗸 18 🗸 2010 📰 Expiry Date 🗛 ug 🗸 18 🗸 2010 📰 Home Page Flag 🗹                                                       |           |
| j 🗉 Source 🖬 🗋 🕼 🕼 🛔 🏟 🏟 🆓 🔞 🚔 🥙 🛷 🛷 🕴 🗛 🎎 🖾 🥔 j 🚥 🗃 🔡 📑 💻                                                                             |           |
| B <i>I</i> <u>U</u> ↔   X <sub>2</sub> X <sup>2</sup>   注 ⊟   ∉ ∉ ♥ ₩   ≡ Ξ Ξ ≡   <b>&amp; &amp;             </b>                      |           |
| j Styles 🔹 🔻 Format 🔹 🔻 Fornt 🔹 Size 🔽 j 🗛 🛪 👗 🌐 🖏 💽                                                                                   | •         |
|                                                                                                    |           |
|                                                                                                    |           |
|                                                                                                    |           |
|                                                                                                    |           |
|                                                                                                    |           |
|                                                                                                    |           |
|                                                                                                    |           |
|                                                                                                    |           |
|                                                                                                    |           |
| Add Posting                                                                                                    |           |

- Type in the title of the posting
- Type in the Type for the posting eg Audit Reports and reports/ evaluations by external reviewers
- Select Publish and expiry date
- Type in/paste your content in the text editing area.
- Click on add posting to complete the add

BN Nyamapanda | Private and Confidential - Document Prepared for MCA-N. All contents Copyright © 2010 MCA-N. All rights reserved. Page 34 of 53

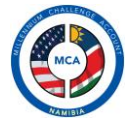

# Edit/Delete

To edit or delete postings use the Manage Postings link. Use the edit icon to edit a psoting and use the delete icon to delete a posting permanently.

BN Nyamapanda | Private and Confidential - Document Prepared for MCA-N. All contents Copyright © 2010 MCA-N. All rights reserved. Page 35 of 53

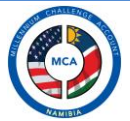

# **BACKGROUND INFORMATION**

| Home 🕶 Projects 👽        | News & Events 👻 Mandatory Reporting 😒 Background Info 😒 Procurement 😒 Recruitment                       | 👻 Log Admin 🗙 |
|--------------------------|----------------------------------------------------------------------------------------------------|---------------|
| Background Information   | Add About Page   Add Funding Timeline Item   Manage About Pages   Manage Funding Timeline   Manage Phot | o Essays      |
| About Pages List of Main | Pages on the About Us Section                                                                           |               |
|                          | Section                                                                                                 | Actions       |
|                          | About MCA-N                                                                                             | 😳 I 🕞 I 🚱 I 🐻 |
| Sub-Page                 | Eligibility                                                                                             | 🕞 I 🚱 I 🚼     |
| Sub-Page                 | Governance                                                                                              | 🕞 I 🚱 I 🛜     |
| Sub-Page                 | MCA Team                                                                                                | 🕞 I 🚱 I 😽     |
| Sub-Page                 | Core team                                                                                               | 🗟 ا 🚫 ا 🛃     |
|                          | About MCC                                                                                               | 😳 I 🕞 I 🚱 I 🐻 |
| Sub-Page                 | Board of Directors                                                                                      | 🕞 I 🚱 I 😽     |
|                          | About Namibia                                                                                           | 🔂 ا 😡 ا 🛃 ا 😳 |
| Sub-Page                 | People                                                                                                  | 🕞 I 🚱 I 🚼     |

#### **Manage About Pages**

The CMS comes with 3 preloaded about Pages, About MCA Namibia, About MCC and About Namibia. Under these pages you can add any number of sub-pages containing any information you feel is required to explain MCA's story.

Use the edit icon to edit an existing about page or subpage. Click on the browse button to preview an about page.

# Adding a New About Page

If a new section needs to be added, click on Add About Page link where you will be taken to the add about page:

| Home 🗸 Projects 👻 News & Events 👻 Mandatory Reporting 👷 Background Info 👻 Procurement 💘 Recruitment 💘 Log 🛛 Admin 💘                    |
|----------------------------------------------------------------------------------------------------|
| Background Information Add About Page   Add Funding Timeline Item   Manage About Pages   Manage Funding Timeline   Manage Photo Essays |
| Add/Edit Main Page                                                                                                    |
| About Page Name/Title                                                                                                    |
| E Source 🖬 🗆 🕼 🖹 🐇 🛍 🛍 🆓 🍪 🚔 🥙 💖 -   (+, ->) (+) (+, ->) (+) (+) (-) (-) (-) (-) (-) (-) (-) (-) (-) (-                                |
| B I U ↔   X <sub>2</sub> X <sup>2</sup>   E E   ∉ ∉ ♥ ₩   E E =   A B B   B B B   B Ø □ = ⊕ Ω   B                                      |
| j Styles 🔹 Format Normal 🔹 Fort 🔹 Size 🔹 j 🗛 🛪 🗛 🤅 🔂 💽                                                                                 |
|                                                                                                    |
|                                                                                                    |
|                                                                                                    |
|                                                                                                    |
|                                                                                                    |
|                                                                                                    |
|                                                                                                    |
| body p                                                                                                    |
|                                                                                                    |
| Add Mage                                                                                                    |

BN Nyamapanda | Private and Confidential - Document Prepared for MCA-N. All contents Copyright © 2010 MCA-N. All rights reserved. Page 36 of 53

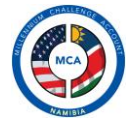

Type in the name of the page and the page content in the text editing area and click on Add Page to add page. On completion you are taken back to the pages list from where you can add sub pages under this about page.

Manage funding Timeline

This function allows a user to add funding timeline items as they occur at MCA. Selecting this link will take you to a page which contains a list of existing timeline items.

| Home 💀 🛛 Pro      | ects 🐱 News & Events 🐱 Mandatory Reporting 🐱 Background Info 🐱 F                                                                                     | Procurement 💀 Recruitment                                  | 🗙 Log Admin 😽                                                                                                    |
|-------------------|----------------------------------------------------------------------------------------------------|------------------------------------------------------------|----------------------------------------------------------------------------------------------------|
| Background In     | ormation Add About Page   Add Funding Timeline Item   Manage About Pages   Manage                                                                    | e Funding Timeline   Manage Photo E                        | Essays                                                                                                    |
| About Pages       | List of Main Pages on the About Us Section                                                                                                    |                                                            |                                                                                                    |
| Туре              | Title                                                                                                    | Timing                                                     | Actions                                                                                                    |
| Task              |                                                                                                    |                                                            |                                                                                                    |
| 1 dan             | Completion of Website Phase 2                                                                                                    | August 2010                                                | 📝 I 🚱 I 🐻                                                                                                    |
| Milestone         | Completion or website Phase 2<br>Establishment of the formal structures to guide Programme development                                               | August 2010<br>November 2005 - April 2006                  | <u></u>   <b>∑</b>   <b>∑</b> |
| Milestone<br>Task | Completion or website Phase 2<br>Establishment of the formal structures to guide Programme development<br>Namibia becomes eligible for MCC funding . | August 2010<br>November 2005 - April 2006<br>November 2005 |                                                                                                    |

To add a new funding timeline item, click on add funding timeline link and a page like this will be displayed:

| Home 🗴 Projects 🗴 News & Events 👻 Mandatory Reporting 💌 Background Info 😒 Procurement 😒 Recruitment 👻 Log 🛛 Admin 👻                                                                                                    |
|----------------------------------------------------------------------------------------------------|
| Background Information Add About Page   Add Funding Timeline Item   Manage About Pages   Manage Funding Timeline   Manage Photo Essays                                                                                                    |
| Add/Edit Funding Timeline Item                                                                                                    |
| Type 🗸 Active 🖱 Yes 🖱 No                                                                                                    |
| Title * Mandatory Posting Flag 🔲                                                                                                    |
| Timing August 2010                                                                                                    |
| Milestone/Task Date Aug 🗸 18 🖌 2010 📰                                                                                                    |
| E Source   🖬 🗋 🕼   E     💰 🛍 🛍 🎕 🕼   🚔 🥙 🛷 -     ++ ->   ++ ->   ++ ->   ++ ->   ++ ->   ++ ->   ++ ->   ++ ->   ++ ->   ++ ->   ++ ->   ++ ->   ++ ->   ++ ->   ++ ->   ++ ->   ++ ->   ++ ->   ++ ->   ++ ->   ++ ->   ++ ->   ++ ->   ++ ->   ++ ->   ++ ->   ++ ->   ++ ->   ++ ->   ++ ->   ++ ->   ++ ->   ++ ->   ++ ->   ++ ->   ++ ->   ++ ->   ++ ->   ++ ->   ++ ->   ++ ->   ++ ->   ++ ->   ++ ->   ++ ->   ++ ->   ++ ->   ++ ->   ++ ->   ++ ->   ++ ->   ++ ->   ++ ->   ++ ->   ++ ->   ++ ->   ++ ->   ++ ->   ++ ->   ++ ->   ++ ->   ++ ->   ++ ->   ++ ->   ++ ->   ++ ->   ++ ->   ++ ->   ++ ->   ++ ->   ++ ->   ++ ->   ++ ->   ++ ->   ++ ->   ++ ->   ++ ->   ++ ->   ++ ->   ++ ->   ++ ->   ++ ->   ++ ->   ++ ->   ++ ->   ++ ->   ++ ->   ++ ->   ++ ->   ++ ->   ++ ->   ++ ->   ++ ->   ++ ->   ++ ->   ++ ->   ++ ->   ++ ->   ++ ->   ++ ->   ++ ->   ++ ->   ++ ->   ++ ->   ++ ->   ++ ->   ++ ->   ++ ->   ++ ->   ++ ->   ++ ->   ++ ->   ++ ->   ++ ->   ++ ->   ++ ->   ++ ->   ++ ->   ++ ->   ++ ->   ++ ->   ++ ->   ++ ->   ++ ->   ++ ->   ++ ->   ++ ->   ++ ->   ++ ->   ++ ->   ++ ->   ++ ->   ++ ->   ++ ->   ++ ->   ++ ->   ++ ->   ++ ->   ++ ->   ++ ->   ++ ->   ++ ->   ++ ->   ++ ->   ++ ->   ++ ->   ++ ->   ++ ->   ++ ->   ++ ->   ++ ->   ++ ->   ++ ->   ++ ->   ++ ->   ++ ->   ++ ->   ++ ->   ++ ->   ++ ->   ++ ->   ++ ->   ++ ->   ++ ->   ++ ->   ++ ->   +>   +>   +>   +>   +>   +>   +>   +>   +>   +>   +>   +>   +>   +>   +>   +>   +>   +>   +>   +>   +>   +>   +>   +>   +>   +>   +>   +>   +>   +>   +>   +>   +>   +>   +>   +>   +>   +>   +>   +>   +>   +>   +>   +>   +>   +>   +>   +>   +>   +>   +>   +>   +>   +>   +>   +>   +>   +>   +>   +>   +>   +>   +>   +>   +>   +>   +>   +>   +>   +>   +>   +>   +>   +>   +>   +>   +>   +>   +>   +>   +>   +> |
| B I U ==   x <sub>2</sub> x <sup>2</sup>   ∃ ⊟   = = = " ≪   ≣ ≡ ≡   &                                                                                                    |
| j Styles 🔹 Format Normal 🔹 Font 🔹 Size 🔹 j 🗛 🛪 j 🖶 🖏 💽                                                                                                    |
|                                                                                                    |
|                                                                                                    |
|                                                                                                    |
|                                                                                                    |
|                                                                                                    |
|                                                                                                    |
|                                                                                                    |
|                                                                                                    |
| Loody b                                                                                                    |
| Add Funding Timeline Item                                                                                                    |

- Select type, Milestone or Task
- Type in Title
- Enter the timing, eg November 2005 April 2006 or gust 2010
- Select the beginning of the milestone/task date. This will be used for sorting purposes.
- Enter the content text in the text editing area.

BN Nyamapanda | Private and Confidential - Document Prepared for MCA-N. All contents Copyright © 2010 MCA-N. All rights reserved. Page 37 of 53

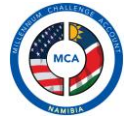

Click add funding time line item

BN Nyamapanda | Private and Confidential - Document Prepared for MCA-N. All contents Copyright © 2010 MCA-N. All rights reserved. Page 38 of 53

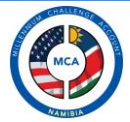

# PROCUREMENT

The procurement section in the CMS shall be used to manage all aspects of the Procurement function on the MCA website. Procurement rights are required to access this function.

#### **General Procurement Notices**

When opened the procurement function displays the current general procurement notice together with the loaded procurements. It is from this page that you can manage the procurements that are contained in the GPN document.

#### The GPN page looks like this:

| lome 👽 🛛 Pro                                                                                                    | jects 🐱 News & Events 🐱 Mandatory Reporting 🐱 Backgro                                        | ound Info | • Procurement    | 💀 Recruitment 🔹          | e Log Admin 💀 |  |  |  |  |
|----------------------------------------------------------------------------------------------------|----------------------------------------------------------------------------------------------|-----------|------------------|--------------------------|---------------|--|--|--|--|
| Procurement Procurement Page Content   Manage GPNs & Procurements   Manage SPNs   Manage Notice of Awards   Procurement Postings |                                                                                              |           |                  |                          |               |  |  |  |  |
|                                                                                                    |                                                                                              |           | -                |                          |               |  |  |  |  |
| Procurements List of Procurement Opportunities [Add New GPN] [ [View Current GPN Only] ]                                         |                                                                                              |           |                  |                          |               |  |  |  |  |
| General Procurement Notice Start Date End Date Actions                                                                           |                                                                                              |           |                  |                          |               |  |  |  |  |
| GENERAL PR<br>2010                                                                                                    | OCUREMENT NOTICE NO. 4 FOR THE PERIOD 1 MAY 2010 TO 31 OCT                                   | OBER      | 2010 - 05 - 01   | 2010 - 10 - 31           | 😳 I 🕞 I 🚫 I 😽 |  |  |  |  |
| Project - Ed                                                                                                    | lucation Project (US\$145.0 million)                                                         |           |                  |                          | 😳 I 🕞 I 🚫 I 📓 |  |  |  |  |
| Proc. Code                                                                                                    | Procurement Name                                                                             | Туре      | Selection Method | Estimated Date of<br>SPN |               |  |  |  |  |
| 1A01002                                                                                                    | Construction General Schools, Package 1.                                                     | w         | СВ               | 10 July                  | 🕞 I 🚱 I 🐻     |  |  |  |  |
| 1A01003                                                                                                    | Construction General Schools, Package 2                                                      | w         | СВ               | 10 May                   | 🕞 I 🚱 I 🐻     |  |  |  |  |
| 1A01004                                                                                                    | Construction General Schools, Package 3                                                      | IC/CF     | s                | 10 August                | 🕞 I 🙆 I 🐻     |  |  |  |  |
| 1A03001                                                                                                    | Furniture, laboratory and IT equipment for CoE                                               | NCS       | LB               | 10 May                   | 🕞 I 🚱 I 🐻     |  |  |  |  |
| 1B02001                                                                                                    | Design, Costing, EIA and Supervision for COSDECS Package 1                                   | NCS       | s                | 10 May                   | 🕞 I 🚱 I 🐻     |  |  |  |  |
| 1D01002                                                                                                    | Construction of RSRC, Package 1                                                              | IC        | LCS              | 10 October               | 🕞 I 🚱 I 🐻     |  |  |  |  |
| 1E01001                                                                                                    | Review, Redesign & Support Access to Tertiary Finance                                        | w         | FA               | 10 June                  | 🕞 I 🚱 I 🐻     |  |  |  |  |
| 1F01001                                                                                                    | HIV/AIDS Management Strengthening to HAMU                                                    | IC        | QCBS             | 10 August                | 🕞 I 🚱 I 🐻     |  |  |  |  |
| 1G01001                                                                                                    | Consultants (multiple awards) to prepare TORs and advise MCA-N<br>on Implementation Policies | NCS       | s                | 10 May - 10 Oct          | 🕞 I 🚱 I 🐻     |  |  |  |  |
| Project - To                                                                                                    | ourism Project (US\$67.0 million).                                                           |           |                  |                          | 😳 I 🛃 I 🚱 I 🐻 |  |  |  |  |
| Proc. Code                                                                                                    | Procurement Name                                                                             | Туре      | Selection Method | Estimated Date of<br>SPN |               |  |  |  |  |
| 2A01003                                                                                                    | ENP Tourism Carrying Capacity & Investment Promotion Study                                   | CF        | QCBS             | 10 July                  | 🕞 I 🚱 I 🐻     |  |  |  |  |
| 2A02002                                                                                                    | Final Design, Costing and Supervision for ENP Infrastructure                                 | CF        | QCBS             | 10 September             | 🕞 I 🚱 I 🐻     |  |  |  |  |
| 2B03002                                                                                                    | Online Marketing Campaign                                                                    | IC/CF     | CQS              | 10 June                  | 🕞 I 🚱 I 🐻     |  |  |  |  |
| 2C02001                                                                                                    | Conservancy Support Programme (Technical support)                                            | IC        | QCBS             | 10 May                   | 🕞 I 🚱 I 📓     |  |  |  |  |
| 2002002                                                                                                    | Transport Services for 200 Black-Faced Impala to Conservancies                               | NCE       | 54               | 10 May                   | 📖 I ∧ I 😂     |  |  |  |  |
| logged in as E                                                                                                    | Beaton Nyamapanda   CMS Feedback   Manage Photo Essays   Logout                              |           |                  |                          |               |  |  |  |  |

This page contains items in this order:

#### GPN -> Project -> Procurement

Under a GPN you can add projects eg Tourism, Agriculture, Admin etc and under these projects you can then add procurements. To add a project under a GPN click on the add button on the GPN row. To add a procurement click on the add button on the project row.

BN Nyamapanda | Private and Confidential - Document Prepared for MCA-N. All contents Copyright © 2010 MCA-N. All rights reserved. Page 39 of 53

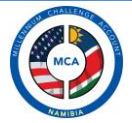

# Adding a Project

This defines a project name together with the cost that is apportioned to that project. When selected, it display the following page:

| Home 👻 Projects 👻 News & Events 👻 Mandatory Reporting 👷 Background Info 😒 Procurement 😒 Recruitment 👻 Log 🛛 Admin 😒              |
|----------------------------------------------------------------------------------------------------|
| Procurement Procurement Page Content   Manage GPNs & Procurements   Manage SPNs   Manage Notice of Awards   Procurement Postings |
| Add/Edit Project Description (For General Procurement Notice)                                                                    |
| General Procurement Notice GENERAL PROCUREMENT NOTICE NO. 4 FOR THE PERIOD 1 MAY 2010 TO 31 OCTOBER 2010                         |
| Project Name 🗌 Active 💿 Yes 💿 No                                                                                                 |
| j 🗉 Source   💂 🗋 🕼 📕 🛍 🛍 🍓 🏟 🚔 🥙 💖 🚽 j 🖘 🖉 👭 🎎   🔟 🥔 j 🚥 💹 📑 💻 👞                                                                 |
| B I U ↔   X <sub>2</sub> X <sup>2</sup>   } 듣 듣 ∉ ♯ ッ ₩   ≡ ≡ ≡   <b>8</b> ♣ №   <b>1 3 4 0 3</b>                                |
| i Styles 🔻 Format 🔹 Fornt 🔹 Size 💌 i 🗛 🛪 👗 🏟 🖏 💽                                                                                 |
|                                                                                                    |
|                                                                                                    |
|                                                                                                    |
|                                                                                                    |
|                                                                                                    |
|                                                                                                    |
|                                                                                                    |
|                                                                                                    |
| Add GPN Project                                                                                                    |

Enter Project name and any associated text and click add GPN project. On complete, a new project will appear under the GPN.

# Adding a Procurement

A procurement is added under an associated project. Click on the add buton on the project row, and you are taken to the add procurement page. The GPN title and Project are automatically inserted on the add procurement page.

- Type in procurement Code
- Type in Procurement Name
- Select Procurement Type, if they are multiple, use the text box below the type drop down box
- Select Selection Method
- Type in estimated date
- Type in/Paste details of the procurement in the text editing area
- Click on Add Procurement to add procurement

| OR CHALLENGE |
|--------------|
|              |
|              |
| WICA         |
|              |
| MAMIBIA      |

| General Procurement Notice              | GENERAL PROCUREMENT I        | NOTICE NO. 4 FOR THE PERIOD 1 I | IAY 2010 TO 31 OCTOBER 2010             |   |
|-----------------------------------------|------------------------------|---------------------------------|-----------------------------------------|---|
| GPN Project Name/Title                  | Education Project (US\$145.0 | million)                        |                                         |   |
| Procurement Code                        |                              |                                 | <ul> <li>★ Active ○ Yes ○ No</li> </ul> |   |
| Procurement Name                        |                              |                                 | *                                       |   |
| Procurement Type                        | *                            | Selection Method                | *                                       |   |
| Estimated Date                          |                              |                                 | *                                       |   |
| 🗄 Source  🖬 🗋                           | i 🖌 🖻 🛍 🚳 📾 🛔                | A≶ A≶-   ← →   ∰ ∰              | 📰 🥔 🕴 🚥 🛥                               | 2 |
| B I U abe X <sub>2</sub> X <sup>2</sup> | E E 👍 🖷 🕫 🐝                  | M 🔬 🎑 🗐 🗄 🚊                     | ) 🛛 🧔 🗐 🗐 🖉                             |   |
| Styles Format                           | Normal   Font                | Size A.* A.                     | 1.                                      |   |
|                                         |                              |                                 |                                         |   |
|                                         |                              |                                 |                                         |   |
| ody p                                   |                              |                                 |                                         |   |
| ody p<br>Add Procurement                |                              |                                 |                                         |   |

If there are no errors the procurement is loaded and you are taken to the GPN page containing the other procurements.

# Editing/Deleting

To edit or delete either a GPN, project or procurement, use the icons next to the items.

#### Manage Specific Procurement Notices

This function allows procurement staff to load SPNs in the CMS and have them displayed in the website. When selected, it display the current list of procurements together with any SPNs that are already loaded.

| Home 💀 🛛 Proj                                                                                                    | ects 👻 News & Events 👽 Mandatory Reporting 👻 Background                                           | Info 👽 I | Procurement 💀       | Recruitment       | v Log Admin v |  |  |  |  |
|----------------------------------------------------------------------------------------------------|---------------------------------------------------------------------------------------------------|----------|---------------------|-------------------|---------------|--|--|--|--|
| Procurement Procurement Page Content   Manage GPNs & Procurements   Manage SPNs   Manage Notice of Awards   Procurement Postings |                                                                                                   |          |                     |                   |               |  |  |  |  |
| Procurements List of Procurement Opportunities Search here                                                                       |                                                                                                   |          |                     |                   |               |  |  |  |  |
| Proc. Code                                                                                                    | Procurement Name                                                                                  | Туре     | Selection<br>Method | Estimated<br>Date | Actions       |  |  |  |  |
| 1A01002                                                                                                    | Construction General Schools, Package 1.                                                          | w        | СВ                  | 10 July           | 😳 I 🕞 I 🚱 I 🗑 |  |  |  |  |
|                                                                                                    | Specific Procurement Notice Name/Title                                                            |          | Start Date          | End Date          |               |  |  |  |  |
| SPI                                                                                                    | SPN: DESIGN, ENVIRONMENTAL ASSESSMENT AND SUPERVISION OF<br>QUARANTINE CAMPS MCAN/COM/RFP/3B01002 | w        | 2010 - 07 - 01      | 2010 - 08 - 01    | 😳 I 🕞 I 🚱 I 🐻 |  |  |  |  |
| 1A01003                                                                                                    | Construction General Schools, Package 2                                                           | w        | СВ                  | 10 May            | 😳 I 🗾 I 🚫 I 🐻 |  |  |  |  |
|                                                                                                    | Specific Procurement Notice Name/Title                                                            |          | Start Date          | End Date          |               |  |  |  |  |
| SPI                                                                                                    | SPN: DESIGN, ENVIRONMENTAL ASSESSMENT AND SUPERVISION OF<br>QUARANTINE CAMPS MCAN/COM/RFP/3B01002 | w        | 2010 - 07 - 01      | 2010 - 08 - 06    | 😳 I 🛃 I 🚫 I 🐻 |  |  |  |  |

BN Nyamapanda | Private and Confidential - Document Prepared for MCA-N. All contents Copyright © 2010 MCA-N. All rights reserved. Page 41 of 53

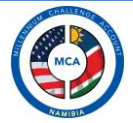

# Adding an SPN

An SPN is loaded under a GPN. To add an SPN click on the add button of the procurement you want to add an SPN to. You are then taken to the Add SPN Page

| Home 🗴 Projects 🗴 News & Events 🗴 Mandatory Reporting 🗴 Background Info 🔹 Procurement 👻 Recruitment 👻 Log 🛛 Admin 😒                                                                                                    |
|----------------------------------------------------------------------------------------------------|
| Procurement Procurement Page Content   Manage GPNs & Procurements   Manage SPNs   Manage Notice of Awards   Procurement Postings                                                                                                    |
| Add/Edit Specific Procurement Notice                                                                                                    |
| Procurement Name/Title Long-Term Consultant to Establish and Implement an NTF Active O Yes O No<br>SPN Name/Title Mandatory Postings Flag Ø<br>Start Date Aug • 25 • 2010 III End Date Aug • 25 • 2010 III Home Page Flag Ø                                                                                                    |
| Image: Source       Image: Source       Image: Source |
|                                                                                                    |
|                                                                                                    |
|                                                                                                    |
| Add SPN                                                                                                    |
|                                                                                                    |
| CMS Designed and Developed for MCA Namibia                                                                                                    |
| are currently not logged in   CMS Feedback   Manage Photo Essays Ci                                                                                                    |

- Enter all fields as they are all required.
- Select Start date and End dates that are valid.
- Type in or paste the description text for the SPN.
- Optionally you can provide a link to the SPN document by linking it in the text editor.

#### Editing/DeletingSPNs

To edit or delete either an SPN use the icons next to the SPN. Deleting an SPN deletes that SPN and its associated bidding documents.

#### Adding Bidding Documents to an SPN

When bidding documents are published, they have to be added to the SPN. On the row containing the SPN, under the actions tab, click the add button, which takes you to the add bidding document page.

| Home 🕶 Projects 😒 News & E      | vents 👽      | Mandatory R    | eporting 🔹  | Backgrou   | Ind Info   | v Pi    | rocurement  | ×   | Recruitment   | ×     | Log | Admin | × |
|---------------------------------|--------------|----------------|-------------|------------|------------|---------|-------------|-----|---------------|-------|-----|-------|---|
| Procurement Procurement Page Co | ontent   Man | age GPNs & Pr  | ocurements  | Manage SPI | Ns   Manag | e Notic | e of Awards | Pro | curement Post | tings |     |       |   |
| dd/Edit Bidding Documents       |              |                |             |            |            |         |             |     |               |       |     |       |   |
| Procument Name                  | SPN: Samp    | ole SPN to Tes | t Removed F | ields *    |            |         |             |     |               |       |     |       |   |
| Bidding Document Name/Type      |              |                |             |            |            |         |             | *   |               |       |     |       |   |
| Select File                     |              |                |             |            |            |         | Browse      |     |               |       |     |       |   |
|                                 |              |                |             |            |            |         |             |     |               |       |     |       |   |
| Add Document                    |              |                |             |            |            |         |             |     |               |       |     |       |   |
|                                 |              |                |             |            |            |         |             |     |               |       |     |       |   |

The Procurement name is automatically displayed for you. Type in the type of the Bidding document, eg Request for Proposal and click on Browse and select the file from your computer.

Click add document to start the upload. When successful, you are taken to the SPN page which shows you the bidding documents in this format:

| 1A01003     | Construction General Schools, Package 2                                                           | w     | СВ             | 10 May         | 😳 l 🗾 l 😼 |
|-------------|---------------------------------------------------------------------------------------------------|-------|----------------|----------------|-----------|
|             | Specific Procurement Notice Name/Title                                                            |       | Start Date     | End Date       |           |
| SPN         | SPN: DESIGN, ENVIRONMENTAL ASSESSMENT AND SUPERVISION OF<br>QUARANTINE CAMPS MCAN/COM/RFP/3B01002 | w     | 2010 - 07 - 01 | 2010 - 08 - 06 | 😳 l 🗾 l 🐻 |
| Bidding Doc | Request for Consultant Qualifications                                                             |       |                |                | 🎲 l 📝 l 👸 |
| 1A01004     | Construction General Schools, Package 3                                                           | IC/CF | S              | 10 August      | 😔 l 🗾 l 😼 |
|             | Specific Procurement Notice Name/Title                                                            |       | Start Date     | End Date       |           |
| SPN         | SPN: Construction General Schools, Package 3                                                      | IC/CF | 2010 - 08 - 03 | 2010 - 08 - 10 | 😳 l 🛃 l 🐻 |
| 1A03001     | Furniture, laboratory and IT equipment for CoE                                                    | NCS   | LB             | 10 May         | 😳 I 🛃 I 🐻 |
|             | Specific Procurement Notice Name/Title                                                            |       | Start Date     | End Date       |           |
| SPN         | SPECIFIC PROCUREMENT NOTICE FOR CONSERVANCY SUPPORT<br>DEVELOPMENT SERVICES                       | NCS   | 2010 - 08 - 20 | 2010 - 08 - 31 | 😳 I 🗾 I 🐻 |
| Bidding Doc | Request for Proposals                                                                             |       |                |                | 🎲 l 🛃 l 🐻 |
| 1A03001     | Laboratory, IT Equipment and Furniture for Colleges of Education                                  | G     | СВ             | Jan 2010       | 😳 I 🕞 I 😭 |

#### Editing/Deleting Bidding Documents

To delete a bidding document, use the delete icons next to the bidding document.

To edit click on the edit icon and you will be taken to the original creation page with all information prefilled with a link to view the currently loaded file:

| Home 👻 Projects 👽 News & E     | vents 🗴 Mandatory Reporting 👻 Background Info 🐱 Procurement 👻 Recruitment 👻 Log 🛛 Admin 😒          |
|--------------------------------|----------------------------------------------------------------------------------------------------|
| Procurement Procurement Page C | ontent   Manage GPNs & Procurements   Manage SPNs   Manage Notice of Awards   Procurement Postings |
| Add/Edit Bidding Documents     |                                                                                                    |
|                                |                                                                                                    |
| Procument Name                 | SPECIFIC PROCUREMENT NOTICE FOR CONSERVANCY SUPPORT DEVELOPMENT SERVICES *                         |
| Bidding Document Name/Type     | Request for Proposals *                                                                            |
| Select File                    | Browse                                                                                             |
|                                | Click to Preview Current Document. Will Open in new tab/window                                     |
| Update Document                |                                                                                                    |
| L                              |                                                                                                    |

BN Nyamapanda | Private and Confidential - Document Prepared for MCA-N. All contents Copyright © 2010 MCA-N. All rights reserved. Page 43 of 53

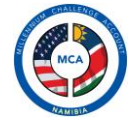

To change bidding document type, type in the correct title. To change the file, select browse and choose the new file and click update document.

Managing Bidders who have downloaded a Bidding Document

The CMS comes with functionality to notify all bidders who have downloaded a particular document. For example after editing a bidding document, you can use this function to notify all those users who have downloaded the document that a new document has been loaded. Since a copy of all users who have downloaded the file is automatically kept by the site, this process is simplified.

On the SPN list page click the Manage Bidders icon

| SPN         | SPECIFIC PROCUREMENT NOTICE FOR CONSERVANCY SUPPORT<br>DEVELOPMENT SERVICES | NCS | 2010 - 08 - 20 | 2010 - 08 - 31 | ا 😧                | D I 🛛 |
|-------------|-----------------------------------------------------------------------------|-----|----------------|----------------|--------------------|-------|
| Bidding Doc | Request for Proposals                                                       |     |                |                | 🤹 I                | 🕞 I 궁 |
| 1A03001     | Laboratory, IT Equipment and Furniture for Colleges of Education            | G   | СВ             | Jan 2010       | ا <mark>(</mark> ) | 🕞 I 😭 |
|             |                                                                             |     |                |                |                    |       |

Manage Bidders icon

# When selected you are taken to this page

| ······································                                                                                                    |
|----------------------------------------------------------------------------------------------------|
| CMS Administration Procurement Procurement Page Content   Manage GPNs & Procurements   Manage SPNs   Manage Notice of Awards   Procurement Postings |
| Send All Users Email Updates Use this screen to send updates to all users who have downloaded bidding documents for the selected SPN                |
| Update Users who downloaded bidding document via email                                                                                              |
| Procument Name SPECIFIC PROCUREMENT NOTICE FOR CONSERVANCY SUPPORT DEVELOPMENT SERVICES                                                             |
| Bidding Document Type Request for Proposals                                                                                                    |
| Subject                                                                                                    |
| View All Receptents [Click to View Receptents]                                                                                                    |
| E Source   🖬 🗋 🕼   E     = 🗸   E     =   = 🙀 📾 🙈 🃾   🚔 🤻 🌾 -   = ← →   = ⊕ 🚓   = ∅ = ↓   = □ 🖉   = □ 🖉   = □ = 🔈                                    |
| B I U ↔   X <sub>2</sub> X <sup>2</sup>   注 든   ④ ♯ ♥ ₩   E = = =   B B A A P   E ■ Ø = ● Ω H                                                       |
| j Styles 🔹 Format 🔹 Fornt 🔹 Size 💽 🧍 At 🛪 🤅 😨                                                                                                    |
|                                                                                                    |
|                                                                                                    |
|                                                                                                    |
|                                                                                                    |
|                                                                                                    |
|                                                                                                    |
|                                                                                                    |
|                                                                                                    |
|                                                                                                    |
| Send Emails                                                                                                    |

Type in you text and subject, insert document as links or images and click send emails when done. To view the recipients before sending click View Recipients and a pop up box will be displayed:

| Home 💀 Projects 💀 Ne        | lews & Events                | Mandatory Reporting                                  |               | Background Info                         |                | Procurement            |       | Recruitment    |        |          | Admin      |     |
|-----------------------------|------------------------------|------------------------------------------------------|---------------|-----------------------------------------|----------------|------------------------|-------|----------------|--------|----------|------------|-----|
| CMS Administration Procu    | pement Procur<br>beatnyama@g | ement Page Content I Mana<br>gmail.com Beaton Nyamar | ne Gi<br>pand | Plis & Procurement<br>la Omalaeti Techr | s I M<br>nolog | anace SPNs i Ma<br>ies | narie | Notice of Awar | ds   I | Procuren | nent Posti | ngs |
| Send All Users Email Update |                              |                                                      |               |                                         |                |                        |       | CLOSE 🗙        |        |          |            |     |

Email are sent as individual emails to each recipient in turn.

BN Nyamapanda | Private and Confidential - Document Prepared for MCA-N. All contents Copyright © 2010 MCA-N. All rights reserved. Page 44 of 53

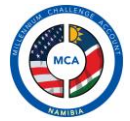

# Managing Notice of Awards

When a procurement is complete, MCA procurement rules specify that notice of awards should be posted on the website, identifying the winning bid. To manage these awards, adding, editing and deleting, click on the Manage Notice of Awards Link.

| Procurement Page Content   Manage CPRS & Procurements   Manage SPRS   Manage Notice of Awards   Procurement Postings |                                                                                              |       |                     |                          |                       |  |  |
|----------------------------------------------------------------------------------------------------|----------------------------------------------------------------------------------------------|-------|---------------------|--------------------------|-----------------------|--|--|
| Procurements List of Closed Procurement Opportunities [View Notice of Awards] [Create Notice of Awards] ]            |                                                                                              |       |                     |                          |                       |  |  |
| Proc. Code                                                                                                    | Procurement Name                                                                             | Туре  | Selection<br>Method | Estimated<br>Date of SPN | Actions               |  |  |
| 1A01003                                                                                                    | Construction General Schools, Package 2                                                      | w     | СВ                  | 10 May                   | Create Award Notice 🤅 |  |  |
| LA01004                                                                                                    | Construction General Schools, Package 3                                                      | IC/CF | s                   | 10 August                | Create Award Notice   |  |  |
| 2A01003                                                                                                    | ENP Tourism Carrying Capacity & Investment Promotion Study                                   | CF    | QCBS                | 10 July                  | Create Award Notice 🤅 |  |  |
| 1G01001                                                                                                    | Consultants (multiple awards) to prepare TORs and advise MCA-N on<br>Implementation Policies | NCS   | s                   | 10 May - 10 Oct          | Create Award Notice   |  |  |

This list from which you can create notice of awards is a list of those procurements which are closed, or are marked as closed. To create an award list, click on Create Award Notice from which you will be taken to this page:

| Home 🗴 Projects 🗴 News & Events 🗴 Mandatory Reporting 🗴 Background Info 🗴 Procurement 😴 Recruitment 🗴 Log 🛛 Admin 😒              |
|----------------------------------------------------------------------------------------------------|
| Procurement Procurement Page Content   Manage GPHs & Procurements   Manage SPHs   Manage Notice of Awards   Procurement Postings |
| Add/Edit Notice of Awards                                                                                                    |
| Procurement Name/Title ENP Tourism Carrying Capacity & Investment Promotion Study                                                |
| Reference Number 2A01003                                                                                                    |
| Award Date Aug - 26 - 2010                                                                                                    |
| Name of the Winning Bid: Active 💿 Yes 💿 No                                                                                       |
| Duration of the Contract: Mandatory Postings Flag 🗹                                                                              |
| Price * Home Page Flag 🗹                                                                                                    |
| Summary Scope of Supply                                                                                                    |
|                                                                                                    |
| B I U == x2 x2 } ⋮ ⊟ ⊟ ≔ ≔ ?? ≦ ∷ ≧ ≡ ≡ ⋮ &                                                                                      |
| i Styles V Format V Fort V Size V A V B A V B A V                                                                                |
|                                                                                                    |
|                                                                                                    |
|                                                                                                    |
|                                                                                                    |
|                                                                                                    |
|                                                                                                    |
|                                                                                                    |
|                                                                                                    |
| Add Award Notice                                                                                                    |
| Aud Award Notice                                                                                                    |

- Select Award Date
- Enter the name of the winning bid
- Type in Duration of the contract
- Enter Price of the awarded contract
- Type add in the Summary scope of supply
- Click Add award notice to complete process

BN Nyamapanda | Private and Confidential - Document Prepared for MCA-N. All contents Copyright © 2010 MCA-N. All rights reserved. Page 45 of 53

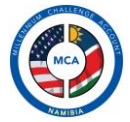

# Editing/Deleting Notice of Awards

To access the edit and delete functions for notice of wards, you have to open the page containing the notices themselves by clicking on View Notice of Award link. The list that will be displayed will be the list of awards that are currently in the system.

| ocurement Pro          | curement Page Content   Manage GPNs & Procurements   Manage s                    | SPNs   Manage Notice of A        | wards   Procurement Posti    | ngs          |
|------------------------|----------------------------------------------------------------------------------|----------------------------------|------------------------------|--------------|
| tice of Awards         | List of Notice of Awards                                                         | [View Notice                     | e of Awards]   [Create Notic | e of Awards] |
|                        |                                                                                  |                                  |                              |              |
| D-f N                  | Des success to Name                                                              | Winning Did                      | Duine                        | A            |
| Reference No           | Procurement Name                                                                 | Winning Bid                      | Price                        | Actions      |
| Reference No<br>A02002 | Procurement Name<br>Final Design, Costing and Supervision for ENP Infrastructure | Winning Bid<br>Beaton Nyamapanda | Price                        | Actions      |

To edit or delete an award notice use the icons next to the award notice.

#### **Procurement Postings**

Procurement postings are procurement articles that need to be highlighted on the procurement page. These are managed by clicking on the Procurement Postings links. Clicking this link takes you to this page:

| Mandatory Reporting 😿 Background Info 😿 Procurement 💘 🛛                                                                          | Recruitment 👽 Log                                                                                                    | Admin 💀                                                                                                    |  |  |  |  |  |
|----------------------------------------------------------------------------------------------------|----------------------------------------------------------------------------------------------------|----------------------------------------------------------------------------------------------------|--|--|--|--|--|
| Procurement Procurement Page Content   Manage GPNs & Procurements   Manage SPNs   Manage Notice of Awards   Procurement Postings |                                                                                                    |                                                                                                    |  |  |  |  |  |
| ostings [Add Procurement Postin                                                                                                  | ng]   [Manage Procureme                                                                                                    | nt Postings]                                                                                                    |  |  |  |  |  |
| Content                                                                                                    | Date Posted                                                                                                    | Actions                                                                                                    |  |  |  |  |  |
| MPORTANT NOTE: Organisations/individuals interested in a                                                                         | 24 Aug 2010                                                                                                    | 📝 I 📓                                                                                                    |  |  |  |  |  |
| Specific Procurement Notices (SPN) are invitations to pre                                                                        | 24 Aug 2010                                                                                                    | 🗾 I 📓                                                                                                    |  |  |  |  |  |
| Prospective bidders are requested to take notice that eff                                                                        | 24 Aug 2010                                                                                                    | 🔁 l 🐻                                                                                                    |  |  |  |  |  |
| Supplement 1 to MCAN/COM/RFP/1B02001 Design, Environmenta.                                                                       | 04 Aug 2010                                                                                                    | 🕞 I 😭                                                                                                    |  |  |  |  |  |
|                                                                                                    | Mandatory Reporting       Background Info       Procurement       Procurement         hage GPNs & Procurements   Manage SPNs   Manage Notice of Awards   Procurement Postings       [Add Procurement Postin]         ostings       [Add Procurement Postin]         MPORTANT NOTE: Organisations/individuals interested in a       Specific Procurement Notices (SPN) are invitations to pre         Prospective bidders are requested to take notice that eff       Supplement 1 to MCAN/COM/REP/1B02001 Design, Environmenta | Mandatory Reporting       Background Info       Procurement       Recruitment       Log         mage GPNs & Procurements   Manage SPNs   Manage Notice of Awards   Procurement Postings       Image GPNs & Procurement Posting   [Manage Procurement Postings]         ostings       [Add Procurement Posting]   [Manage Procurement Posting]       Image Procurement         MPORTANT NOTE: Organisations/individuals interested in a       24 Aug 2010       Prospective bidders are requested to take notice that eff       24 Aug 2010         Supplement 1 to MCAN/COM/REP/1B02001 Design_Environmenta       04 Aug 2010       Prospective Didders are requested to take notice that eff       24 Aug 2010 |  |  |  |  |  |

#### To add a new Procurement Posting, click on the Add Procurement Posting link

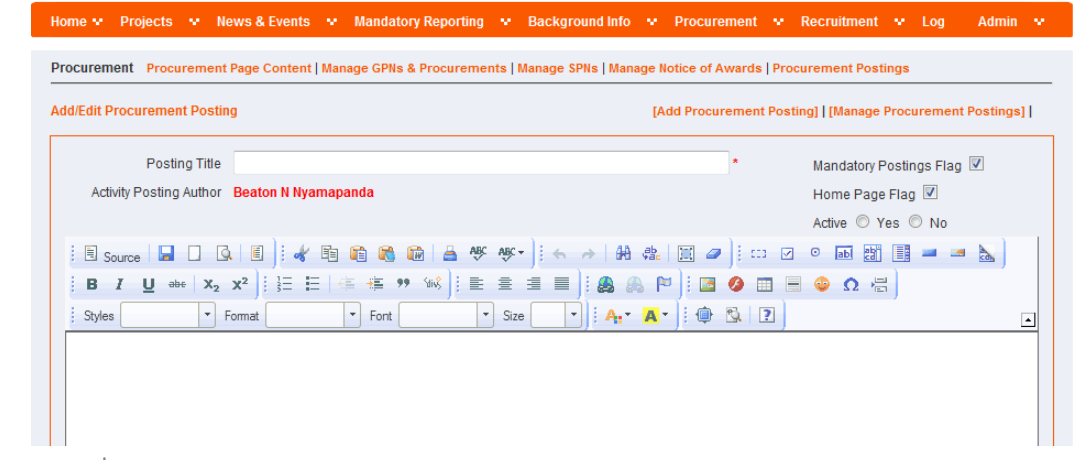

BN Nyamapanda | Private and Confidential - Document Prepared for MCA-N. All contents Copyright © 2010 MCA-N. All rights reserved. Page 46 of 53

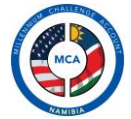

Type in title of the procurement posting and the corresponding text and click add posting.

# Editing/Deleting Procurement Postings

To access the edit and delete functions for procurement postings, you have to open the page containing the postings by clicking on Manage Procurement Postings link. The list that will be displayed will be the list of postings that are currently in the system.

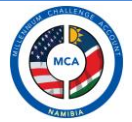

# RECRUITMENT

The recruitment section in the CMS shall be used to manage all aspects of the recruitment function on the MCA website. Human Resources rights are required to access this function.

| Home 👻 Projects 💌 News & Events 👻 Mandatory Reporting 💌 B                                                                           | ackground Info 💀 Procur                                           | ement 💀 Recruitment | w Log Admin w |  |  |  |  |
|----------------------------------------------------------------------------------------------------|-------------------------------------------------------------------|---------------------|---------------|--|--|--|--|
|                                                                                                    |                                                                   |                     | -             |  |  |  |  |
| Employment Opportunities Add Employment Opportunity   Manage Employment Opportunies   Manage Employment Rules   Manage Photo Essays |                                                                   |                     |               |  |  |  |  |
| Employment Opportunities List of Employment Opportunities                                                                           |                                                                   |                     |               |  |  |  |  |
| Title of Employment Opportunity                                                                                                    | Deadline                                                          | Date of Posting     | Actions       |  |  |  |  |
| Manager: Finance and Administration                                                                                                 | Manager: Finance and Administration 2010 - 07 - 31 2010 - 07 - 31 |                     |               |  |  |  |  |
| Senior Manager: Monitoring and Evaluation                                                                                           | 2010 - 06 - 14                                                    | 2010 - 06 - 07      | 🎲 l 📄 l 🚱 l 🐻 |  |  |  |  |

To add an employment opportunity click on the Add employment opportunity link and you will be taken to this page:

| Home 👻 Projects 👻 News & Events 👻 Mandatory Reporting 👻 Background Info 💌 Procurement 💌 R                     | Recruitment 💀 Log A       | dmin 👽 |
|----------------------------------------------------------------------------------------------------|---------------------------|--------|
| Employment Opportunities Add Employment Opportunity   Manage Employment Opportunies   Manage Employment Rules | Manage Photo Essays       |        |
| Add/Edit Funding Timeline Item                                                                                |                           |        |
| Employment Opportunity Title *                                                                                | Active 🔘 Yes 🔘 No         |        |
| Deadline Aug - 26 - 2010                                                                                      | Mandatory Postings Flag 🗵 | 1      |
| Date of Posting Aug 🗸 26 🗸 2010                                                                               | Home Page Flag 🗵          |        |
| E Source   🖬 🗋 🕼 📕 📴 📽 🎕 🎕 🚔 🥙 😽 🛷 🖓 🗸   H 🗛 🐘 📰 🥔   Source                                                   | • 🖬 🔡 📑 🛥 🎽               |        |
| B I U ==   x <sub>2</sub> x <sup>2</sup>   ∃ ⊟   ∉ ∉ ?? %   E = ∃ ≡   &                                       | 💩 Ω 📇                     |        |
| j Styles 🔹 🔻 Format 🔹 Font 🔹 Size 💽 j 🗛 🖉 🎘 😰                                                                 |                           | •      |
|                                                                                                    |                           |        |
|                                                                                                    |                           |        |
|                                                                                                    |                           |        |
|                                                                                                    |                           |        |
|                                                                                                    |                           |        |
|                                                                                                    |                           |        |
|                                                                                                    |                           |        |
|                                                                                                    |                           |        |
| Add Vacancy                                                                                                   |                           |        |

- Enter job title
- Select deadline
- Select date of posting if it's different from the current date
- Enter details for employment opportunity in the text area; alternatively link the associated job description document.

# **Managing Applicants**

When an employment opportunity is active all submitted applications and CVs are available for viewing in the CMS. Click on the manage applicants icons to view list of candidates who have applied for a job.

BN Nyamapanda | Private and Confidential - Document Prepared for MCA-N. All contents Copyright © 2010 MCA-N. All rights reserved. Page 48 of 53

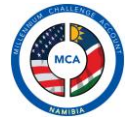

| Title of Employment Opportunity           | Deadline       | Date of Posting | Actions       |
|-------------------------------------------|----------------|-----------------|---------------|
| Manager: Finance and Administration       | 2010 - 07 - 31 | 2010 - 07 - 31  | 😛 l 📄 l 🚱 l 👸 |
| Senior Manager: Monitoring and Evaluation | 2010 - 06 - 14 | 2010 - 06 - 07  | 🌐 I 🛃 I 🔂 I 😺 |
|                                           |                |                 |               |

Manage/View Applicants Icon

Clicking on this icon takes you the page showing details of the employment opportunity together with the applicants together with a link to view the CVs

| Home 🗙 Projects 👽        | News & E    | ivents 💀       | Mandatory Re      | porting 👽  | Background Info    | 💌 Pro     | ocurement    | • Recruitment      | 👻 Log    | Admin N |
|--------------------------|-------------|----------------|-------------------|------------|--------------------|-----------|--------------|--------------------|----------|---------|
| Employment Opportunities | Add Em      | iployment C    | )pportunity   Man | age Employ | ment Opportunies   | Manage Er | mployment Ri | ules   Manage Phot | o Essays |         |
| Employment Opportunities | List of A   | Applicants w   | vho applied for a | vacancy    |                    |           |              |                    |          |         |
|                          | Details     | of Vacanc      | y                 |            |                    |           |              |                    |          |         |
| Job Title                | Manager     | : Finance a    | nd Administratio  | n          |                    |           |              |                    |          |         |
| Deadline                 | 31 Jul 20   | 10             |                   |            |                    |           |              |                    |          |         |
| Date of Posting          | 31 Jul 2010 |                |                   |            |                    |           |              |                    |          |         |
| Edit Vacancy             | Click here  | to Edit this V | acancy            |            |                    |           |              |                    |          |         |
|                          |             |                |                   | Det        | ails of Applicants |           |              |                    |          |         |
| Email Address            |             | Name ar        | nd Surname        |            | Cell Numb          | er        | Telepho      | ne                 | Vie      | ew CV   |
| beatnyama@gmail.com      |             | Beaton Ny      | amapanda          |            | 0813699270         |           | 26481369     | 99270              | Lick to  | View CV |

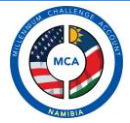

# MANAGE PHOTO ESSAYS

This section of the CMS is open and available to all users in the CMS. Its available on the main menu and on the footer bar.

When selected it displays the list of active photo essays and a number of system galleries.

| Home 👽 Projects 👽 I           | News & Events 🐱 Mandatory Reporting 🔍 | Background Info 🐱 Procurement 🐱 Recruitment | v Log Admin v |
|-------------------------------|---------------------------------------|---------------------------------------------|---------------|
| Photo Gallery Add New Photo   | oto Gallery   Manage Gallery          |                                             |               |
| Photo Essay List of Loade     | d Photo Essays                        |                                             |               |
|                               |                                       |                                             |               |
| Album Image                   | Photo Essay Title                     | Photo Essay Description                     | Actions       |
|                               | Agriculture Photo Essay               | my decription                               | 📰 I 💽 I 🚱 I 🐻 |
|                               | MCA In the community                  | MCA In the community                        | 🔲 I 🕑 I 🚱 I 😽 |
|                               | MCA at Book Delivery Ceremony         | MCA at Book Delivery Ceremony               | 🔲 I 🗭 I 🚱 I 🐻 |
|                               | Tourism                               | System album do not delete                  | 🗐 I 🖉 I 🚫 I 📓 |
|                               | Education                             | System album do not delete                  | 🔲 I 💽 I 🚱 I 🐻 |
|                               | Agriculture                           | System album do not delete                  | 📰 I 💽 I 🚱 I 🐻 |
|                               | Visit the Projects                    | System album do not delete                  | 🔲 I 🖉 I 🚱 I 🗑 |
| are logged in as Beaton M Nya | About Us                              | System album do not delete                  |               |

To add a new Photo Essay, click on the add photo essay link. The add photo essays text boxes slide down and appear like this:

| Home 👽 Projects 👽 N         | lews & Events 🐱 Mandatory Reporting 🦄 | 🕴 Background Info 😿 Procurement 😵 Recruitment | 🗙 Log Admin 🐱 |
|-----------------------------|---------------------------------------|-----------------------------------------------|---------------|
| Photo Gallery Add New Photo | oto Gallery Manage Gallery            |                                               |               |
| Photo Essay List of Loader  | d Photo Essays                        |                                               |               |
| Photo Ess                   | ay Title                              |                                               |               |
| Photo Essay Des             | cription                              |                                               |               |
|                             | Add Album Close                       |                                               |               |
|                             |                                       |                                               |               |
| Album Image                 | Photo Essay Title                     | Photo Essay Description                       | Actions       |
|                             | Agriculture Photo Essay               | my decription                                 | 🗐 I 🛃 I 🚱 I 🗟 |
|                             | MOA TE HE STOCK                       | MCA T- M-                                     |               |

Enter the title of the photo essay and the description and click add album.

BN Nyamapanda | Private and Confidential - Document Prepared for MCA-N. All contents Copyright © 2010 MCA-N. All rights reserved. Page 50 of 53

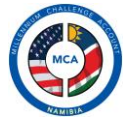

# Adding Images to an album

To add images to an album use the add images icon:

| and the | MCA In the community          | MCA In the community          | 🔲 I 🕞 I 🚱 I 🗑 |
|---------|-------------------------------|-------------------------------|---------------|
|         | MCA at Book Delivery Ceremony | MCA at Book Delivery Ceremony |               |
|         |                               |                               | 1             |

Add images icon

When clicked it takes you to the add images page. This page requires Flash Player version 9+ to work correctly.

| Home 👷 Projects 👷 News & Events 👷 Mandatory Reporting 👷 Ba             | kground Info 👷 Procurement 👷 Recruitment 💌 Log 🛛 Admin 😒                                                                                      |
|------------------------------------------------------------------------|----------------------------------------------------------------------------------------------------|
| Photo Gallery Add New Photo Gallery   Manage Gallery   Change To Album |                                                                                                    |
| Album Name: MCA at Book Delivery Ceremony Blue border - Ima            | e has no description   Yellow Border - Image has description                                                                                  |
| Select your files and they will be automatically uploaded Upload Queue | Image: Delete     Image: Delete     Image: Delete     Image: Delete       Image: Delete     Image: Delete     Image: Delete     Image: Delete |
| 0 Files Uploaded Select Files Cancel All Uploads                       | Image: Delete     Image: Delete       Image: Delete     Image: Delete                                                                         |
| CMS Designed and Developed for MCA Namibia                             |                                                                                                    |

To add images to this album, click on select files and a browse dialog box comes out. This add images supports adding multiple images at once, so select all your images and click open, and they will loaded automatically one after the other.

| o Gallery Add New Photo Gallery   Manag                                                 | : Gallery   Change To Album              |                                                        |  |
|-----------------------------------------------------------------------------------------|------------------------------------------|--------------------------------------------------------|--|
| n Name: News and Events<br>elect your files and they will be automatica<br>Upload Queue | Blue border - Image has n<br>ly uploaded | no description   Yellow Border - Image has description |  |
| 7Imaqe011.jpq<br>Uploading                                                              | 2                                        | on Delete ion Delete ion Delete                        |  |
| 10052010128.jpg<br>Pending                                                              | 2                                        |                                                        |  |
| Vaal 001.jpg                                                                            | 2                                        |                                                        |  |

BN Nyamapanda | Private and Confidential - Document Prepared for MCA-N. All contents Copyright © 2010 MCA-N. All rights reserved. Page 51 of 53

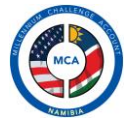

#### **Deleting Images**

To delete an image, click on the delete link/icon below the image. Confirm the deletion and the image is deleted permanently.

#### Adding Image Descriptions

To add an image description, use the add image page. Click on the image on which you want to add a description. A pop-up box will be shown from which you can add your image description.

| Home 👻 Projects 👻 News & Events 😒 Mandatory Reporting     | 🗴 Background Info 🗴 Procurement 🗴 Recruitment 👻 Log 🛛 Admin 😒 |
|-----------------------------------------------------------|---------------------------------------------------------------|
| Photo Gallery Add New Photo<br>Album Name: News and Event | Update Description scription                                  |
| Select your files and they w<br>Upload Queue              | CLOSE X                                                       |
| 0 Files Uploaded Sclect Files Cancel All Uploads          |                                                               |
| CMS Designed and Developed for MCA Namibia                |                                                               |

Type in your image description and the description is updated. Click on close to and select another image to enter the description.

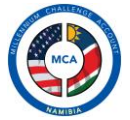

# LOG FILE

Opening the Log Files

The CMS has an inbuilt log function that logs every action taken by every user in the CMS. This list if viewable by all users and is read-only.

| Please not this lo | g file is read only. |             |                                                                                                    |       |
|--------------------|----------------------|-------------|----------------------------------------------------------------------------------------------------|-------|
| ate Ranne          |                      |             |                                                                                                    |       |
| ate range          | Refresh              |             |                                                                                                    |       |
| Username           | IP Address           | Date        | Action                                                                                                    | Time  |
| Annex              | 41.182.24.151        | 25 Aug 2010 | Updated user details. Username updated is Pecks                                                                                                    | 09:58 |
| Annex              | 41.182.24.151        | 25 Aug 2010 | Added a new user in CMS. Username added is Pecks                                                                                                    | 09:57 |
| Annex              | 41.182.26.233        | 24 Aug 2010 | Updated article details. Title of article updated is ENP Handover                                                                                   | 11:02 |
| Annex              | 41.182.26.233        | 24 Aug 2010 | Updated article details. Title of article updated is ENP Handover                                                                                   | 10:58 |
| Annex              | 41.182.26.233        | 24 Aug 2010 | Added new Announcement/Press Release in CMS. Title of announcement added is ENP<br>Handover                                                         | 10:56 |
| Annex              | 41.182.26.233        | 24 Aug 2010 | Added a new user in CMS. Username added is mdeklerk                                                                                                 | 10:49 |
| Annex              | 41.182.26.233        | 24 Aug 2010 | Added a new user in CMS. Username added is skandjavera                                                                                              | 10:48 |
| Annex              | 41.182.26.233        | 24 Aug 2010 | Updated a Specific Procurement Notice. Name/Title of SPN updated is omalaeti_zebra                                                                  | 10:34 |
| Annex              | 41.182.26.233        | 24 Aug 2010 | Added new Specific Procurement Notice in CMS. Name of SPN added is omalaeti_zebra                                                                   | 10:34 |
| Annex              | 41.182.26.233        | 24 Aug 2010 | Added new Procurement in CMS. Name of announcement added is Teachers                                                                                | 10:29 |
| Annex              | 41.182.26.233        | 24 Aug 2010 | Added new Procurement in CMS. Name of announcement added is omalaeti_zebra                                                                          | 10:27 |
| Annex              | 41.182.26.233        | 24 Aug 2010 | Updated Employment Opportunity details. Title of item updated is Manager: Public<br>Relations                                                       | 10:23 |
| Annex              | 41.182.26.233        | 24 Aug 2010 | Added new Employment Opportunity in CMS. Title of vacancy added is Manager: Pub Relations                                                           | 10:23 |
| Annex              | 41.182.26.233        | 24 Aug 2010 | Updated Employment Opportunity details. Title of item updated is Manager MIS                                                                        | 09:47 |
| Annex              | 41.182.26.233        | 24 Aug 2010 | Added new Employment Opportunity in CMS. Title of vacancy added is Manager                                                                          | 09:42 |
| Annex              | 41.182.26.233        | 24 Aug 2010 | Updated Activity Details. Name of Activity updated is                                                                                               | 08:08 |
| Annex              | 41.182.32.208        | 20 Aug 2010 | Updated article details. Title of article updated is Demo title                                                                                     | 09:16 |
| Annex              | 41.182.32.208        | 20 Aug 2010 | Updated article details. Title of article updated is Demo title                                                                                     | 07:11 |
| Annex              | 41.182.28.23         | 20 Aug 2010 | Added new General Procurement Notice Project in CMS. Name of Project added is<br>Education Project (US\$145.0 million)                              | 05:35 |
| Annex              | 41.182.28.23         | 20 Aug 2010 | Added new General Procurement Notice in CMS. Title of GPN added is GENERAL<br>PROCUREMENT NOTICE NO. 5 FOR THE PERIOD 1 MAY 2010 TO 31 OCTOBER 2010 | 05:34 |

Fields highlighted are all automatically recorded in the course of using the CMS.